Hessisches Ministerium für Kultus, Bildung und Chancen

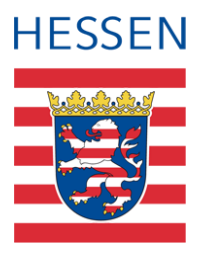

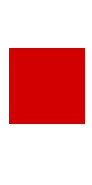

# LUSD/Access/BFZ-Tool BFZ-Tool

Arbeitswerkzeug für Beratungs- und Förderzentren zur transparenten Auswertung von Stammschuldaten bei der sonderpädagogischen Förderung

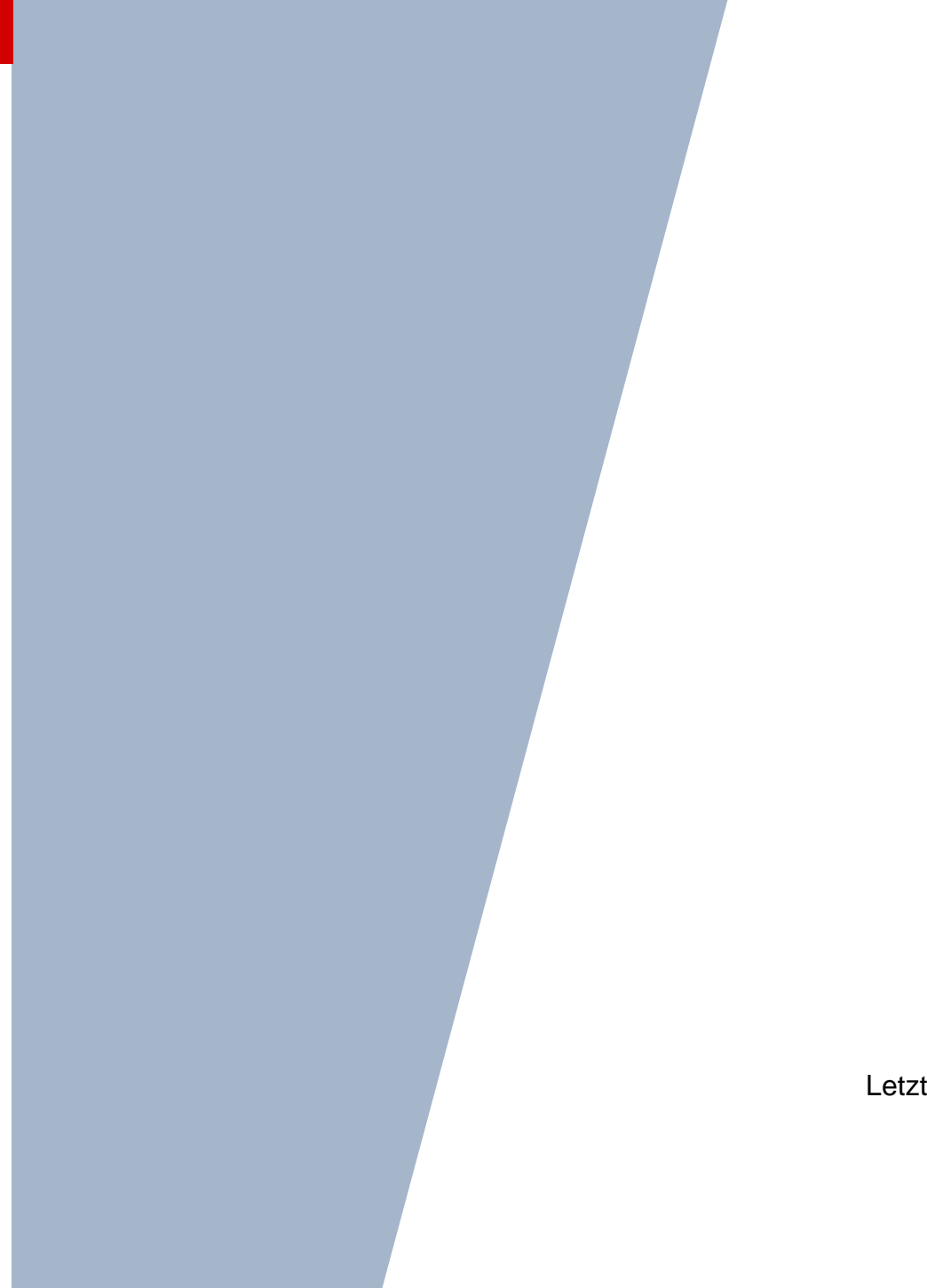

Version: 2.0 Letzter Stand: 14.04.2025

# Inhaltsverzeichnis

| Zu c  | lieser  | n Dokument                                                                      | 4  |
|-------|---------|---------------------------------------------------------------------------------|----|
| Inha  | lt dies | es Dokuments                                                                    | 4  |
| Zielg | Jruppe  | e und vorausgesetzte Kenntnisse                                                 | 4  |
| LUS   | D-Anv   | venderunterstützung                                                             | 5  |
| 1     | Eintr   | äge zur sonderpädagogischen Förderung auswerten                                 | 6  |
| 2     | Sono    | derpädagogische Förderung – Voraussetzungen und Vorbereitungen                  | 6  |
|       | 2.1     | Datensatz zur sonderpädagogischen Förderung auf Stammschulseite liegt vor       | 6  |
|       | 2.2     | Vorbereitung: Prüfen der Office-Version – Microsoft Access (ab Office 2010)     | 7  |
|       | 2.3     | Vorbereitung: Client-Einstellungen in Access vornehmen                          | 7  |
|       | 2.4     | Vorbereitung: Erstellung der Auswertungs-Datei                                  | 9  |
|       | 2.5     | Erster Start des BFZ-Tools und erster Import der Datendatei                     | 11 |
| 3     | Sono    | derpädagogische Förderung – Auswerten                                           | 13 |
|       | 3.1     | Start des BFZ-Tools – Übersicht der Hauptmaske                                  | 13 |
|       | 3.2     | Verwendung des BFZ-Tools – Einstellung des Auswahlfilters                       | 14 |
|       | 3.3     | Verwendung des BFZ-Tools – Auswertungen im Summenfuß                            | 15 |
|       | 3.4     | Verwendung des BFZ-Tools – Vergleich von Summe Förderungen und Summe<br>Schüler | 17 |
|       | 3.5     | Verwendung des BFZ-Tools – Berichte erstellen                                   | 18 |
|       | 3.6     | Verwendung des BFZ-Tools – Aussortieren fehlerhafter Datensätze                 | 20 |
| 4     | Aktu    | alisierung der Datengrundlage                                                   | 23 |
|       | 4.1     | Erneute Erstellung der Auswertungs-Datei                                        | 23 |
|       | 4.2     | Neue Daten in BFZ-Tool einlesen                                                 | 23 |
| 5     | Anha    | ang                                                                             | 27 |
|       | 5.1     | Berichtsmuster: Liste                                                           | 27 |
|       | 5.2     | Berichtsmuster: Liste gruppiert nach Schulen                                    | 28 |
|       | 5.3     | Berichtsmuster: Summen der Schulen                                              | 29 |
|       | 5.4     | Berichtsmuster: Aussortierte Datensätze                                         | 30 |

| Abb. 1 Webseite Halbj./SemDaten: Datensatz im Bereich Sonderpädagogische Förderungen Stammschule            | n der<br>8 |
|----------------------------------------------------------------------------------------------------|------------|
| Abb. 2 Windows Startmenü: Access-Icon im Startmenu                                                          | 8          |
| Abb. 3 Access: Eine leere Datenbank erstellen                                                               | 9          |
| Abb. 4 Access: Datei-Menu öffnen                                                                            | 9          |
| Abb. 5 Access: Register Optionen öffnen                                                                     | 9          |
| Abb. 6 Access: Register Clienteinstellungen öffnen                                                          | 10         |
| Abb. 7 Access: Clienteinstellung im Bereich Bestätigen einstellen.                                          | 10         |
| Abb. 8 Webseite Standardberichte: Berichtsverwaltung öffnen                                                 | 11         |
| Abb. 9 Webseite Standardberichte: Bericht Sonderpädagogischen Förderung (ohne<br>Ansprechpartner) auswählen | 11         |
| Abb. 10 Webseite Standardberichte: Ausgabeformat auswählen und Parameter eintragen                          | 12         |
| Abb. 11 Windows Dateiexplorer: BFZ-Tool per Doppelklick öffnen                                              | 12         |
| Abb. 12 Windows: Meldungsfenster schließen und Inhalt aktivieren                                            | 13         |
| Abb. 13 BFZ-Tool: Import zur Erstinstallation starten                                                       | 13         |
| Abb. 14 Windows Dateiexplorer: Auswahl der Datei zum Einlesen und Start des Prozesses                       | 13         |
| Abb. 15 BFZ-Tool: Erfolgreiche Erstinstallation und Datenimport erfolgt                                     | 14         |
| Abb. 16 Windows Dateiexplorer: Start des BFZ-Tools in Dateiexplorer                                         | 14         |
| Abb. 17 BZF-Tool: Elemente der Hauptmaske                                                                   | 15         |
| Abb. 18 BFZ-Tool: Auswahlfilter setzen                                                                      | 16         |
| Abb. 19 BFZ-Tool: Summenfuß – Auflistung der Förderungen und Summen                                         | 16         |
| Abb. 20 BFZ-Tool: Eingrenzen eines Förderschwerpunktes                                                      | 17         |
| Abb. 21 BFZ-Tool: Automatische Aktualisierung des Summenfußes                                               | 17         |
| Abb. 22 BFZ-Tool: Erweiterung des Auswahlfilters                                                            | 17         |
| Abb. 23 BFZ-Tool: Automatische Berechnung nach Anpassung der Filterauswahl                                  | 18         |
| Abb. 24 BFZ-Tool: Förderungen und Anzahl der Schüler                                                        | 18         |
| Abb. 25 BFZ-Tool: Mehrere Datensätze eines Schülers identifizieren                                          | 18         |
| Abb. 26 BFZ-Tool: Auswählen der Sortierung                                                                  | 19         |
| Abb. 27 BFZ-Tool: Identifizierung mehrerer Datensätze eines Schülers                                        | 19         |
| Abb. 28 Bericht auswählen und drucken                                                                       | 20         |
| Abb. 29 BFZ-Tool: Auflistung der Summen im Summenbericht                                                    | 21         |
| Abb. 30 BFZ-Tool: Summenfuß – Auflistung der Gesamtsummen des Berichtes                                     | 21         |
| Abb. 31 BFZ-Tool: Aussortieren eines Datensatzes                                                            | 22         |
| Abb. 32 BFZ-Tool: Aussortieren mehrerer Datensätze                                                          | 22         |
| Abb. 33 BFZ-Tool: Anzeigemodus ändern                                                                       | 22         |
| Abb. 34 BFZ-Tool: Ansicht aussortierter Datensätze von mehreren Stammschulen                                | 22         |
| Abb. 35 Bericht "Aussortierte Datensätze" öffnen                                                            | 23         |
| Abb. 36 Bericht: LUSD-Bericht – Sonderpädagogische Förderung – aussortierte Datensätze                      | 23         |
| Abb. 37 BFZ-Tool: Aktuelle LUSD-Daten einlesen                                                              | 24         |

| Abb. | 38 BFZ-Tool: Dialogfenster Datengrundlage und Import                   | 25 |
|------|------------------------------------------------------------------------|----|
| Abb. | 39 Windows Dateiexplorer: Datei zum Einlesen auswählen                 | 25 |
| Abb. | 40 BFZ-Tool: Informationen des aktuell eingelesenen Berichtes          | 26 |
| Abb. | 41 BFZ-Tool: Aktuelle Daten nach erfolgreichem Einlesen der LUSD-Datei | 27 |
| Abb. | 40 Berichtsmuster: Liste                                               | 28 |
| Abb. | 41 Berichtsmuster: Liste gruppiert nach Schulen                        | 29 |
| Abb. | 42 Berichtsmuster: Summen der Schulen                                  | 30 |
| Abb. | 43 Berichtsmuster: Aussortierte Datensätze                             | 31 |

# Allgemeine Hinweise

Alle verwendeten Personennamen und Leistungsdaten in den Bildschirmfotos sind anonymisiert. Tatsächliche Übereinstimmungen sind zufällig und nicht beabsichtigt.

Die Bildschirm-Ausschnitte dienen lediglich der allgemeinen Darstellung des Sachverhalts und können in Inhalt und Schulform von den tatsächlich bei den Benutzern des Programms verwendeten Daten abweichen.

Sämtliche Personenbezeichnungen gelten gleichwohl für alle Geschlechter.

# Symbole

| i | Besondere Information zu Programmbedienung                                    |
|---|-------------------------------------------------------------------------------|
| ! | Ausdrücklicher Hinweis bei Aktionen, die unerwünschte Wirkungen haben könnten |
| • | Tipp, wie die Arbeit erleichtert werden kann                                  |

# Typografische Konventionen

| KAPITÄLCHEN        | Programm-Element (z.B. Webseite, Schaltfläche, Dialogfenster, Menü, Menüpunkt, Tabelle, Pfadangabe etc.) |
|--------------------|----------------------------------------------------------------------------------------------------|
| Kursivschrift      | Vom Anwender eingegebener / gewählter Wert                                                               |
| Blau unterstrichen | Link                                                                                                    |
| Fettschrift        | Kennzeichnung von wichtigen Elementen in der Anleitung                                                   |
| Rote Fettschrift   | Kennzeichnung von besonders wichtigen Elementen in der Anleitung                                         |
| Grüne Fettschrift  | Kennzeichnung von Hinweisen zur Programmbedienung                                                        |

# Inhalt dieses Dokuments

## Das vorliegende Dokument führt Sie in die Arbeit mit dem BFZ-Tool ein.

Es werden Ihnen Anwendungsmöglichkeiten aufzeigt, die es erlauben übersichtliche und aussagekräftige Berichte bzw. Listen bezüglich der sonderpädagogischen Förderung von Schülern aller Förderschwerpunkte zu erstellen.

# Folgende Inhalte werden Ihnen hierzu nachfolgend vermittelt:

- Eine Exportdatei (xlsx-Datei) des Berichtes Sonderpädagogische Förderung in der LUSD erstellen und speichern (siehe Kapitel 3.4).
- Das Tool BFZ-Tool installieren und das erste Mal starten (siehe Kapitel 3.5).
- Den LUSD-Bericht Sonderpädagogischen Förderung als Datengrundlage nutzen und in das BFZ-Tool einlesen (siehe Kapitel 3.5 und 5).
- Bedienung der Filter-/Sortierfunktion und Erstellung von Ansichten/Auswertungen bezüglich spezifischer Ansprüche auf sonderpädagogische Förderung (siehe Kapitel 4).
- Bedienung der Filter-/Sortierfunktion und Erstellung von Ansichten/Auswertungen bezogen auf ausgewählte Stammschulen und ihren eingetragenen Förderungen (siehe Kapitel 4).
- Bereinigung und Aufbereitung der Daten zur Verbesserung der Transparenz und Optimierung der Ressourcenplanung f
  ür BFZ-Einsätze (siehe Kapitel 4.6).
- Erstellung von druckbaren Berichten bzw. Listen aus den Ansichten/Auswertungen zur Vorbereitung und Planung von Mitarbeitergesprächen, Konferenzen über Ressourcenverteilungen, Treffen von inklusiven Schulbündnissen, Austausch zum Monitoring usw. (siehe Kapitel 4.5).

# Zielgruppe und vorausgesetzte Kenntnisse

Das vorliegende Dokument richtet sich an Leitungen von regionalen und überregionalen Beratungs- und Förderzentren (rBFZ und üBFZ), die über einen LUSD-Zugang verfügen und das Erweiterungstool BFZ-Tool verwenden möchten.

Folgende Kenntnisse werden vorausgesetzt und daher in dieser Anleitung nicht näher beschrieben:

| Thema                | Anleitung                                               | Fortbildung                                            |
|----------------------|---------------------------------------------------------|--------------------------------------------------------|
| zu finden auf        | <u>SchuleHessen - LUSD</u><br><u>Anleitungen</u>        | https://lusdinfo.hessen.de                             |
| Basiswissen zur LUSD | Anleitungen und Tutorials ><br>Grundlagen > Basiswissen | LUSD – Basiswissen für alle<br>Schulen und Schulformen |

| Wissen zur Bearbeitung von | ANLEITUNGEN UND TUTORIALS > | LUSD – Schülermanagement |
|----------------------------|-----------------------------|--------------------------|
| Schülerdaten in der LUSD   | SCHÜLER.                    |                          |

# LUSD-Anwenderunterstützung

Sollten Sie bei der Anwendung Unterstützung benötigen, gibt es dafür verschiedene Angebote:

## **LUSD-Online Hilfe**

Für jede Webseite in der LUSD gibt es die passende Online-Hilfe. Sie erreichen die LUSD-Hilfe durch einen Klick auf <sup>O</sup> Hilfe.

|         | Anja Andres | 💄 Abmelden | 😯 Hilfe |  |
|---------|-------------|------------|---------|--|
| 🖹 Berio | :ht         |            | ~       |  |

## **LUSD-Angebote**

Auf der Webseite <u>https://lusdinfo.hessen.de</u> finden Sie alle wichtigen Unterstützungsangebot rund um die LUSD. Darunter

- Anleitungen
- Fortbildungsangebote
- FAQs

# Helpdesk

Bei Fragen rund um die HMKB IT-Anwendungen steht ihnen der Helpdesk zur Verfügung:

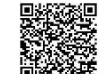

- über die Seite kontakt-helpdesk.hessen.de oder
- telefonisch unter +49 611 340 1570

# 1 Einträge zur sonderpädagogischen Förderung auswerten

Für die Auswertung der Einträge zur sonderpädagogischen Förderung müssen folgende Voraussetzungen und Vorbereitungen vorliegen bzw. vorgenommen werden:

## Voraussetzung:

Auf der Webseite SCHÜLER > SCHÜLERBASISDATEN > HALBJ./SEM.-DATEN wurden im Bereich SONDERPÄDAGOGISCHE FÖRDERUNG von den Stammschulen Förderungen angelegt für

- Schüler mit Anspruch auf sonderpädagogische Förderung.
- Schüler, die eine Förderung im Rahmen der Vorbeugenden Ma
  ßnahmen nach 
  §3 und §4 VOSB erhalten.

Ihr BFZ wurde bei den Förderungen als FÖRDERNDE SCHULE eingetragen.

## Vorbereitung und Durchführung:

- 1. Prüfen Sie die Funktionalität Ihrer Office-Version. Sie müssen die Anwendung ACCESS installiert haben.
- 2. Nehmen Sie entsprechende **Client-Einstellungen** vor. Lassen Sie sich, falls nötig, von ihrem Administrator bzw. IT-Spezialisten helfen.
- 3. Exportieren Sie die benötigten Daten über den Bericht SONDERPÄDAGOGISCHE FÖRDERUNG (OHNE ANSPRECHPARTNER) aus der Berichtsverwaltung der LUSD.
- 4. Legen Sie ein Verzeichnis für BFZ-Auswertungen an und kopieren die Datei **LUSD-BFZ-Tool.accdb** in das neue Verzeichnis.
- 5. Führen Sie den ersten Start und ersten Import der Auswertungsdatei durch.
- 6. Starten Sie das BFZ-Tool erneut.
- 7. Nehmen Sie die Auswertungen an der Hauptmaske vor und erstellen Sie Berichte.

# 2 Sonderpädagogische Förderung – Voraussetzungen und Vorbereitungen

# 2.1 Datensatz zur sonderpädagogischen Förderung auf Stammschulseite liegt vor

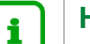

Hinweis

Durch diese Eintragungen haben alle BFZ mit einem LUSD-Zugang die Möglichkeit, die ihnen als **Fördernde Schule** zugewiesenen Schüler auszulesen und in Folge mit dem BFZ-Tool auszuwerten.

|                            |                                                |                       |                     |                                       |                  | 31770        | a 💄 Carina Brau | or O Lill   |
|----------------------------|------------------------------------------------|-----------------------|---------------------|---------------------------------------|------------------|--------------|-----------------|-------------|
| - 1050                     | Cabillana Cabillankaaladataa Mullalki (Cara Da |                       |                     |                                       |                  | Darlaha      |                 |             |
|                            | Schuler > Schulerbasisdaten > Halbj./SemDa     | ten                   |                     |                                       |                  | Bericht      |                 |             |
| ~ d                        | Weingran, Christopher - m - 11.01.2014 - G -   | 02/1 - 2 - T032 Kirch | schlager - Grundsch | ule A                                 |                  | () <         | Schüler 1/1     | > Q Suche   |
| Schule                     | Halbjahresdaten                                |                       |                     |                                       |                  |              |                 |             |
| Personal                   | natojani                                       | 2021/1                | ~                   |                                       |                  |              |                 |             |
| Schüler                    | Abmeldung vom Religionsunterricht              |                       | SV-N                | litarbeit                             | - Kein Eintrag - |              |                 | ~           |
| ✓ Schülerbasisdaten        | BAFöG-Empfänger                                | 0                     | Schu                | Ilkonferenz                           | - Kein Eintrag - |              |                 | ~           |
| Schülerstammdaten          | Förderungen                                    |                       |                     |                                       |                  |              |                 |             |
| Eltern/Ansprechpartner     | Sonderpädagogische Förderungen                 |                       |                     |                                       |                  |              |                 |             |
| Schulfähigkeit             | Von A Bis Förderungsa                          | rt                    | FöPlan              | Fördernde Schule                      |                  | Schule mit   | SD-R            |             |
| Schullaufbahn              | 01.08.2021 31.07.2022 IB-I FR - IB F           | Slemen                |                     | 0 - Alexander-Hegius                  | Schule           | 317700 - 6   | rundschule A    |             |
| Schulpflicht               |                                                |                       |                     | · · · · · · · · · · · · · · · · · · · |                  |              |                 |             |
| Halbi /Sem-Daten           |                                                |                       |                     |                                       |                  |              |                 |             |
| Beförderung                |                                                |                       |                     |                                       |                  |              |                 |             |
| Betriebe/Praktika          |                                                |                       |                     |                                       |                  | A Herufileen | Descholten      | 🛱 Lässhan   |
| Kindergarten/Hort          | Sonstige Förderungen                           |                       |                     |                                       |                  | U Hinzulugen | Bediverten      | U LOSCHEH   |
| Medizinische Informationen | Von A Bis F                                    | örderungsart          |                     |                                       | Remerkung        |              |                 |             |
| Zusatzinformationen        |                                                | orderungsare          |                     |                                       | benerkung        |              |                 |             |
| > Kandidatenverfahren      | Keine Eintrage zur Anzeige vornanden.          |                       |                     |                                       |                  |              |                 |             |
| Unterricht                 |                                                |                       |                     |                                       |                  |              |                 |             |
| Extras                     |                                                |                       |                     |                                       |                  |              |                 |             |
| Links                      |                                                |                       |                     |                                       |                  | Hinzufügen   | 🕜 Bearbeiten    | 🔟 Löschen   |
|                            |                                                |                       |                     |                                       |                  |              | > Speichern     | × Schließen |

Abb. 1 Webseite Halbj./Sem.-Daten: Datensatz im Bereich Sonderpädagogische Förderungen der Stammschule

## 2.2 Vorbereitung: Prüfen der Office-Version – Microsoft Access (ab Office 2010)

 Prüfen Sie innerhalb Ihres Startmenüs, ob in Ihrem Office-Paket die Datenbankanwendung ACCESS enthalten ist. Wenn Sie das unten gekennzeichnete Icon im Startmenü haben, können Sie davon ausgehen, dass Access installiert ist. Das BZF-Tool läuft ab Office-Version 2010 und höher.

| #         |                             | A Kult | Kultus Standardanwendungen |      |         |     |                      |            |
|-----------|-----------------------------|--------|----------------------------|------|---------|-----|----------------------|------------|
| Ζz        | 7-Zip File Manager          |        |                            |      |         |     |                      |            |
| А         |                             |        | <b>○</b> <u></u>           |      | w 🔳     |     | 6                    |            |
| AB        | Access 2016                 |        | Outlook                    | 2016 | Word 20 | 016 | Internet<br>Explorer |            |
| ۶         | Acrobat Reader DC           |        | x≣                         | N    | PE      |     | 6                    | $\bigcirc$ |
| $\odot$   | Alarm & Uhr                 |        |                            |      |         |     |                      |            |
| $\otimes$ | Ausschneiden und skizzieren |        |                            |      |         |     |                      |            |
| с         |                             |        |                            |      |         |     |                      |            |
|           | Cisco                       |        |                            |      |         |     |                      |            |

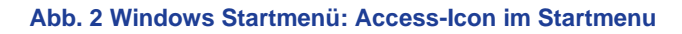

2. Falls sich herausstellen sollte, dass bei Ihnen die Anwendung Access **nicht** installiert wurde, wenden Sie sich bitte an Ihren Administrator, damit die Installation nachgeholt werden kann.

## 2.3 Vorbereitung: Client-Einstellungen in Access vornehmen

- 1. Klicken Sie im Start-Menü auf das ACCESS-ICON um die Access-Anwendung zu starten. Access öffnet sich mit dem Start-Fenster.
- 2. Erstellen Sie über einen Doppelklick auf das Icon LEERE DESKTOPDATENBANK eine leere Desktopdatenbank.

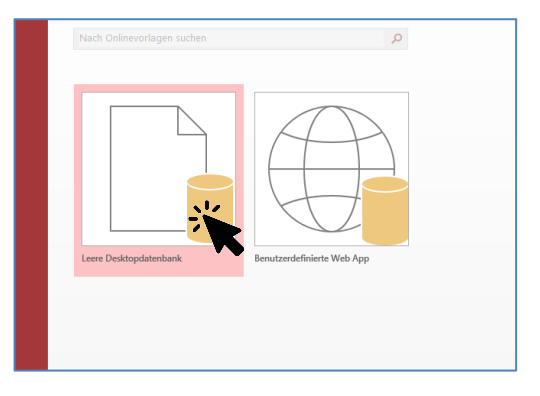

Abb. 3 Access: Eine leere Datenbank erstellen

3. Nachdem sich die leere Desktopdatenbank geöffnet hat, klicken Sie auf den Menüpunkt DATEI.

| ち・○ ♂・ ÷                                                                              | xterne Daten Datenbanktools  | Tabellentools  | Database18 : Dater     |
|---------------------------------------------------------------------------------------|------------------------------|----------------|------------------------|
| Datiste Start Erstellen E                                                             |                              | Felder Tabelle | Q Was möchten Sie tun? |
| Dats Start Erstellen E<br>Alle Access-Obj © «<br>Suchen P<br>Tabellen &<br>Tabellen & | ixterne Daten Datenbanktools | Felder Tabelle | Was möchten Sie tun?   |

Abb. 4 Access: Datei-Menu öffnen

4. Nachdem sich das neue Fenster geöffnet hat, klicken Sie nun im linken Menü auf das Register OPTIONEN.

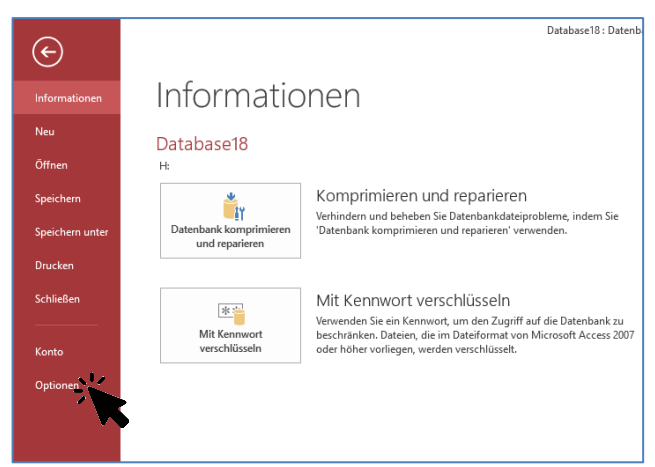

Abb. 5 Access: Register Optionen öffnen

5. Nach Öffnen des Dialogfenster ACCESS-OPTION klicken Sie auf das linke Register CLIENTEINSTELLUNGEN.

| Access-Optionen                   |                                                                                                    | ?    | ×     |
|-----------------------------------|----------------------------------------------------------------------------------------------------|------|-------|
| Allgemein                         | Allgemeine Optionen für das Arbeiten mit Access                                                                                                    |      |       |
| Aktuelle Datenbank                | D. en sterner is an fill a sterner at the same                                                                                                    |      |       |
| Datenblatt                        | benutzerobernachenopuonen                                                                                                    |      |       |
| Objekt-Designer                   | Livevorschau aktivieren 🛈                                                                                                    |      |       |
| Dokumentprüfung                   | QuickInfo-Format: Featurebeschreibungen in QuickInfos anzeigen                                                                                      |      |       |
| Sprache                           | ✓ Tastenkombinationen in Quickintos anzeigen Hardwaregrafikheschleunigung dealtivieren                                                              |      |       |
| Clienteinstellungen               | - Leio Tar Ganno Scure august a countrice.                                                                                                    |      |       |
| Menüband anpassen                 | Datenbanken erstellen                                                                                                    |      |       |
| Symbolleiste für den Schneiden (f | Sta <u>n</u> darddateiformat für leere Datenbank: Access 2007 - 2016 🔻                                                                              |      |       |
| Add-Ins                           | Standarddatenbankordner: H:\ Durchsuchen                                                                                                    |      |       |
| Trust Center                      | Sortierreihenfolge bei neuer D <u>a</u> tenbank: Allgemein - Vorversion 💌                                                                           |      |       |
|                                   | Microsoft Office-Kopie personalisieren                                                                                                    |      |       |
|                                   | Benutzename Gehrmann, Eric (HKM)<br> ninialen: GE<br>  Imme diese Wetge verwonden, unabhängig von der Anmeldung bei Office<br>Office_Design: Weiß ▼ |      |       |
|                                   | ОК                                                                                                    | Abbr | echen |

Abb. 6 Access: Register Clienteinstellungen öffnen

6. Scrollen Sie nun im Register CLIENTEINSTELLUNGEN den rechten Registerinhalt nach unten, bis Sie den Einstellungsbereich BESTÄTIGEN sehen. Nehmen Sie aus der Einstellung AKTIONSABFRAGEN den **Haken heraus**.

| Access-Optionen                     |                                             |
|-------------------------------------|---------------------------------------------|
| Allgemein                           | Funktion der Pfeiltasten                    |
| Aktuelle Datenbank                  | Nächstes Feld                               |
| Datenblatt                          | <ul> <li>Nä<u>c</u>hstes Zeichen</li> </ul> |
| Objekt-Decigner                     | Cursor stoppt bei erstem/letztem Feld       |
| Objekt-Designer                     | Suchen/Ersetzen-Standard                    |
| Dokumentprüfung                     | O <u>S</u> chnelle Suche                    |
| Sprache                             | <ul> <li>Allgemeine Suche</li> </ul>        |
| Clienteinstellungen                 | <u>Feldanfang-Suche</u>                     |
|                                     | Bestätigen                                  |
| Menüband anpassen                   | ✓ Datensatzänderungen                       |
| Symbolleiste für den Schnellzugriff | ✓ Löschen von Dokumenten                    |
| Add-Inc                             | • Akti <u>o</u> nsabfragen                  |
| Add ms                              | Standa chitung                              |
| Trust Center                        | Von links nach rechts                       |
|                                     | <ul> <li>Von rechts nach links</li> </ul>   |
|                                     | Allgemeine Ausrichtung                      |
|                                     | Benutzeroberflächen-Modus                   |
|                                     | <ul> <li>Textmodus</li> </ul>               |

#### Abb. 7 Access: Clienteinstellung im Bereich Bestätigen einstellen.

 Schließen Sie das Fenster durch Klick auf die Schaltfläche OK unten rechts. Die Einstellung ist nun erfolgt und Sie können die Access-Anwendung bzw. das Fenster schließen.

## 2.4 Vorbereitung: Erstellung der Auswertungs-Datei

1. Rufen Sie in der LUSD die Webseite EXTRAS > BERICHT > STANDARDBERICHTE auf.

|                                                                                                    | Standardberichte                                                                                                    |
|----------------------------------------------------------------------------------------------------|----------------------------------------------------------------------------------------------------|
|                                                                                                    | Extras > Berichte > Standardberichte 🏠                                                                                                    |
| Schule<br>Datenaustausch<br>Personal<br>Schüler                                                                | Perichte Bericht Bericht  Personal  Grupt Schuldaten  Grupt Schule  Schule                                                                                                    |
| Unterricht  Extras  Aufgabenliste  ✓ Berichte  Individuelle Berichte Dokumente Druckeinstellungen  > Debugging | <ul> <li>allg. Listen</li> <li>Anmeldung weiterführende Schulen (Namen)</li> <li>Anmeldung weiterführende Schulen (Zahlen)</li> <li>Ausl. Staatsangehörige</li> <li>Autorisierungsbericht Kandidatenaufnahme</li> <li>Berufsschüler Umschulung nach §59ff. BBIG und Teilzeitberufsausbildung nach</li> <li>Betriebsbeziehung</li> <li>Beurlaubungen</li> <li>Datenexport Eltern</li> <li>Datenexport Schüler</li> </ul> |
| Links                                                                                                    | Ehemalige mit Anschrift Ehemalige mit Schullaufbahn Externe Schüler                                                                                                    |

Abb. 8 Webseite Standardberichte: Berichtsverwaltung öffnen

2. Wählen Sie rechts im Bereich BERICHTE unter SCHÜLER > ALLG. LISTEN den Bericht SONDERPÄDAGOGISCHE FÖRDERUNG aus.

| ht Sonderpädagogische Förderung        | ~ | Aucashoformat        |                     |     |
|----------------------------------------|---|----------------------|---------------------|-----|
| Religionsdaten                         |   |                      |                     | PDF |
| Schule für Kranke                      |   | Weitere Parameter    |                     |     |
| Schülerdatenauskunftsbericht           |   | ReportVariante*      | Stammschule         | ~   |
| Schülergesamtliste                     |   | Rezugszeitraum von:* | L                   | -   |
| Schülerinfoseite                       |   | bezugszentaum von.   | L                   |     |
| Schülerliste                           |   | Bezugszeitraum bis:* | L                   | 曲   |
| Schülerstammblatt                      |   | Version*             | mit Ansprechpartner | ~   |
| Schulinterne Kandidaten                |   |                      |                     |     |
| Schullaufbahn                          |   |                      |                     |     |
| Schulpflicht (Ablauf der Schulpflicht) |   |                      |                     |     |
| Schulpflicht (Ruhen der Schulpflicht)  |   |                      |                     |     |
| Schulschwimmpass                       |   |                      |                     |     |
| Schulschwimmpass (Beobachtungsbogen)   |   |                      |                     |     |
| Schwimmfähigkeit                       |   |                      |                     |     |
| Sonderpädagogische Förderung           |   |                      |                     |     |
| Übergang weiterführende Schulen        |   |                      |                     |     |
| Übersicht Schüler (abgebende Schule)   |   |                      |                     |     |
| Überweisungsverhältnisse               |   |                      |                     |     |
| Vorherige Schule                       |   |                      |                     |     |
| Wiederholer                            |   |                      |                     |     |

Abb. 9 Webseite Standardberichte: Bericht Sonderpädagogischen Förderung (ohne Ansprechpartner) auswählen

- 3. Wählen Sie im Bereich BERICHTSPARAMETER das Ausgabeformat CSV aus.
- 4. Wählen Sie die Reportvariante FÖRDERNDE SCHULE aus.
- Geben Sie unter BEZUGSZEITRAUM VON und BIS den Datumsbereich ein, für welchen Sie die Daten der Förderungen auswerten wollen. Es wird empfohlen für das aktuelle Schuljahr als Startdatum des Schuljahres den 01.08. und als Enddatum den 31.07. des Folgejahres einzugeben.
- 6. Wählen Sie die Version OHNE ANSPRECHPARTNER aus.

| usgabeformat         |                  |          |
|----------------------|------------------|----------|
| o 📙 💿 🖸              |                  | CSV      |
| /eitere Parameter    |                  |          |
| ReportVariante*      | Fördernde Schule | ~        |
| reportrantance       |                  |          |
| Bezugszeitraum von:* | 01.08.2024       | <b>#</b> |
| Bezugszeitraum von:* | 01.08.2024       | #        |

#### Abb. 10 Webseite Standardberichte: Ausgabeformat auswählen und Parameter eintragen

7. Klicken Sie auf die Schaltfläche BERICHT ERSTELLEN. Die **Auswertungs-Datei** befindet sich nun im **Downloadordner** ihres PCs.

#### 2.5 Erster Start des BFZ-Tools und erster Import der Datendatei

- Legen Sie als Erstes ein neues Verzeichnis auf Ihrem Schulverwaltungs-PC an und benennen Sie es so, dass Sie es fachlich zuordnen können z.B. "BFZ-Auswertungen". Kopieren Sie nun die Datei LUSD-BFZ-Tool.accdb in das neue Verzeichnis. Es wird empfohlen, die erstellte Auswertungs-Datei (siehe Kapitel <u>2.4</u>) in das neue Verzeichnis zu verschieben. Sie werden später aus dem BFZ-Tool heraus auf diesem Pfad zugreifen und die Auswertungs-Datei einladen.
- 2. Öffnen Sie nun das BFZ-Tool durch einen Doppelklick aus dem Dateiexplorer heraus. (Sie können sich später einen Link auf Ihren Desktop legen.)

| → Dieser PC → Windows (L:) → BFZ-Auswertungen                   |                  |                   |          |  |  |  |  |  |  |
|-----------------------------------------------------------------|------------------|-------------------|----------|--|--|--|--|--|--|
| Name                                                            | Änderungsdatum   | Тур               | Größe    |  |  |  |  |  |  |
| LUSD-BFZ-Tool.accdb                                             | 23.12.2021 13:57 | Microsoft Access  | 1.540 KB |  |  |  |  |  |  |
| Sonderpädagogische_Fördening_(ohne_Ansprechpartner)_150557.xlsx | 19.01.2021 08:38 | Microsoft Excel-A | 195 KB   |  |  |  |  |  |  |

Abb. 11 Windows Dateiexplorer: BFZ-Tool per Doppelklick öffnen

- 3. Die Sicherheitseinstellungen Ihres PCs verhindern beim ersten Start, dass die Datei ausgeführt wird. Damit die Datei ausgeführt wird, müssen Sie zunächst
  - das Dialogfenster EINZELSCHRITT SCHLIEßEN (Schritt 1, <u>Abb. 12</u>) und
  - dann in der gelben Leiste oben auf die Schaltfläche INHALT AKTIVIEREN klicken (siehe Schritt 2, <u>Abb. 12</u>).

|                                   | LUSD-Bericht - Songe Singogis Schrit                   | t 2 Usermodus        |                              |
|-----------------------------------|--------------------------------------------------------|----------------------|------------------------------|
| LUSD <sup>Hessen</sup><br>BFZ -   | Bericht - Sonderpädagogisch<br>- filtern und sortieren | he Förderung         |                              |
| Stammschule                       | BA/M Eörderschwerounkt                                 | SE Sti               | ife Sortierung               |
|                                   | Einzelschritt                                          | ? ×                  | Stammschule,<br>Stammschule, |
|                                   | Makroname:                                             | Schritt              | Schi 🐘                       |
|                                   | AutoExec<br>Bedingung:                                 | Alle Makros anhalten | Forceran, ron                |
| Nachname Vorname GebDat. MVV Star | m                                                      | Weiter               | erzeitraum-,<br>bis Föro     |
|                                   | Aktionsname:                                           | Fehlernummer:        |                              |
|                                   | Aroumente                                              | 2001                 |                              |
|                                   | DatenCheck("Start")                                    |                      |                              |
|                                   |                                                        |                      |                              |

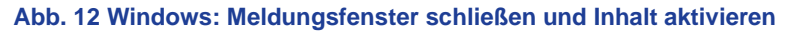

4. Das BFZ-Tool startet nun und möchte zur Erstinstallation die Daten einlesen. Setzen Sie den Vorgang fort, indem Sie im Dialogfenster LUSD-BFZ ERSTINSTALLATION auf die Schaltfläche OK klicken.

| LUSD-BF | Z-Tool Erstinstallation                                                                                                    | × |
|---------|----------------------------------------------------------------------------------------------------|---|
| 0       | Sie starten das LUSD-BFZ-Tool in der Version 1.7.5 zum ersten<br>Mal.<br>Importieren Sie nun die Daten aus dem LUSD-Bericht<br>'Sonderpädagogische Förderung (ohne Ansprechpartner)'. |   |
|         | OK                                                                                                    | R |

Abb. 13 BFZ-Tool: Import zur Erstinstallation starten

5. Öffnen Sie im Dateisuchen-Fenster das oben angelegte Verzeichnis und markieren Sie die Datendatei, die Sie im Vorfeld in der LUSD erstellt hatten, aus. Klicken Sie auf OK, damit der Datenimport beginnen kann.

| Bitte wählen Sie eine Datei aus. |                                                                 |           |                    | ×                 |
|----------------------------------|-----------------------------------------------------------------|-----------|--------------------|-------------------|
| ← → ~ ↑ 📙 > Dieser PC            | > Windows (L:) > BFZ-Auswertungen ~                             | ٩ ،       | BFZ-Auswertur      | ngen" durchs      |
| Organisieren 🔻 🛛 Neuer Ordnei    |                                                                 |           |                    |                   |
| > 🔮 Dokumente                    | ^ Name                                                          | Änderun   | igsdatum           | Тур               |
| > 🕂 Downloads                    | Sonderpädagogische_Förderung_(ohne_Ansprechpartner)_150557.xlsx | 19.01.202 | 21 08:38           | Microsoft Excel-A |
| > 🁌 Musik                        |                                                                 |           |                    |                   |
| > 📑 Videos                       |                                                                 |           |                    |                   |
| > 👳 H-Laufwerk (H:)              |                                                                 |           |                    |                   |
| > 👳 ZSD-Ablage (l:)              |                                                                 |           |                    |                   |
| > 👝 Windows (L:)                 |                                                                 |           |                    |                   |
| > 👳 PST-Laufwerk (P:)            |                                                                 |           |                    |                   |
| > 👳 Standort-Ablage (S:)         |                                                                 |           |                    |                   |
| > 👳 HKM-Ablage (W:)              |                                                                 |           |                    |                   |
| > 💣 Netzwerk                     |                                                                 |           |                    |                   |
|                                  | v <                                                             |           |                    | >                 |
| Dateiname:                       | onderpädagogische_Förderung_(ohne_Ansprechpartner)_150557.xlsx  | ~ Ex      | cel-Datei (*.xlsx) | $\sim$            |
|                                  | То                                                              | ools 👻    | ОК                 | Abbrechen         |

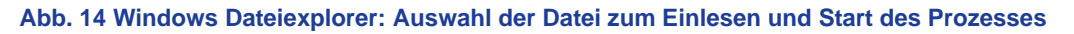

 Nachdem die Daten erfolgreich importiert wurden, erscheint das Dialogfenster LUSD-BFZ INSTALLATION ERFOLGREICH. Durch Klick auf die Schaltfläche OK wird das BFZ-Tool beendet. Sie können danach das BFZ-Tool erneut öffnen und mit der Auswertung beginnen.

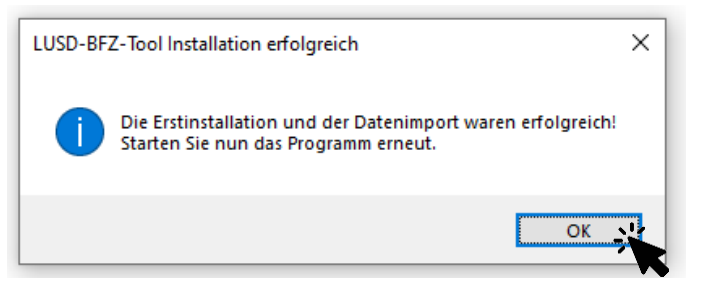

Abb. 15 BFZ-Tool: Erfolgreiche Erstinstallation und Datenimport erfolgt

# 3 Sonderpädagogische Förderung – Auswerten

# 3.1 Start des BFZ-Tools – Übersicht der Hauptmaske

1. Starten Sie nun erneut die Datei LUSD-BFZ-Tool.accdb mit einem Doppelklick aus dem Dateiexplorer heraus.

| Name                                                          | Änderungsdatum   | Тур               | Größe    |
|---------------------------------------------------------------|------------------|-------------------|----------|
| LUSD-BFZ-Tool.accdb                                           | 30.12.2021 10:34 | Microsoft Access  | 2.040 KB |
| Sonderpädagogische_Fördert (ohne_Ansprechpartner)_150557.xlsx | 19.01.2021 08:38 | Microsoft Excel-A | 195 KB   |

Abb. 16 Windows Dateiexplorer: Start des BFZ-Tools in Dateiexplorer

Nach dem Start öffnet sich die Hauptmaske des BFZ-Tools (<u>Abb. 17</u>). Machen Sie sich zu Beginn mit den einzelnen Elementen der HAUPTMASKE vertraut. Diese Maske ist auf schnelles und komfortables Arbeiten ausgelegt und basiert auf dem Prinzip der Verfügbarkeit aller Funktionen auf einer Bearbeitungsebene. Dies ermöglicht es Ihnen mit wenigen Klicks aussagekräftige Auswertungen zu erstellen, in eine repräsentative Berichtsform zu bringen und nach Wunsch auszudrucken.

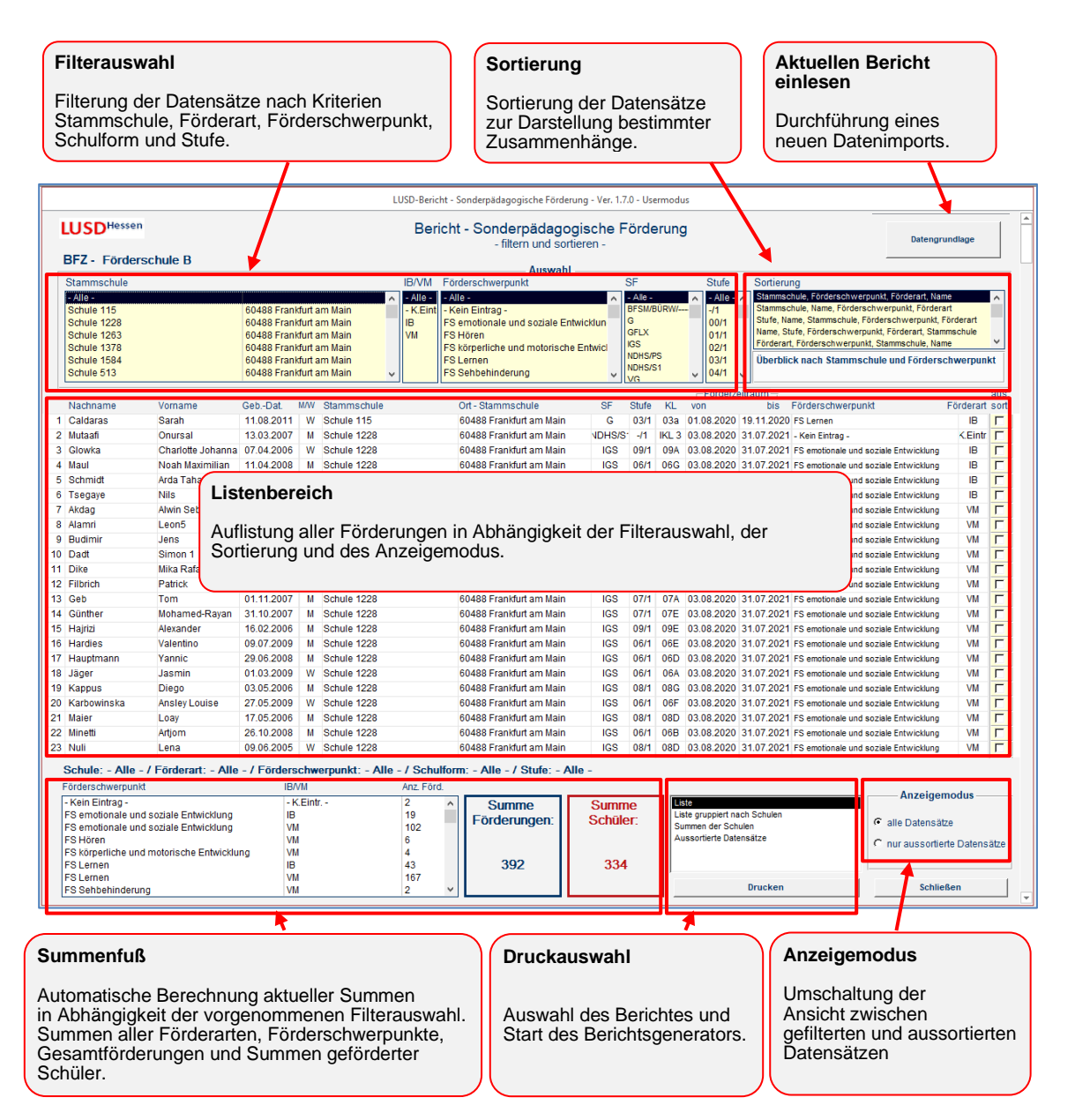

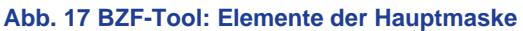

# 3.2 Verwendung des BFZ-Tools – Einstellung des Auswahlfilters

1. Zur Einstellung des Auswahlfilters klicken Sie in die Auswahllisten in der FILTERAUSWAHL.

Das BFZ-Tool wertet beim Öffnen der Hauptmaske automatisch alle Datensätze aus und liest in Abhängigkeit des Datenbestands die Auswahllisten ein. So werden im Auswahlfeld STAMMSCHULE automatisch alle in den Datensätzen vorhandenen Stammschulen aufgelistet. In gleicher Weise werden die Auswahlfelder IB/VM (FÖRDERART), FÖRDERSCHWERPUN**kt** und SF (SCHULFORM) mit Filterkriterien bestückt.

Bezogen auf die oben angezeigte Datengrundlage können alle Förderungen der Förderart IB, des Förderschwerpunktes LERNEN, der Schulform G und der STUFE 4 aus der Stammschule 513 in den Listenbereich geladen werden. Für dieses Beispiel werden die folgenden Filtereinstellungen vorgenommen:

| Stam                                                                                                    | nschule                                                     | e                                                                                                    | Kli                                                                  | ick auf                                                                                    | Sch                                         | ule 513                                                                                                    |                    |                                                                                                    |                                              |                            |                                                                                       |                                                                                                    |                                                                                                    |                                                                                                    |                                               |                    |
|----------------------------------------------------------------------------------------------------|-------------------------------------------------------------|----------------------------------------------------------------------------------------------------|----------------------------------------------------------------------|--------------------------------------------------------------------------------------------|---------------------------------------------|----------------------------------------------------------------------------------------------------|--------------------|----------------------------------------------------------------------------------------------------|----------------------------------------------|----------------------------|---------------------------------------------------------------------------------------|----------------------------------------------------------------------------------------------------|----------------------------------------------------------------------------------------------------|----------------------------------------------------------------------------------------------------|-----------------------------------------------|--------------------|
| IB/VM<br>(Förde                                                                                                    | erart)                                                      |                                                                                                    | Kli                                                                  | ick auf                                                                                    | IB                                          |                                                                                                    |                    |                                                                                                    |                                              |                            |                                                                                       |                                                                                                    |                                                                                                    |                                                                                                    |                                               |                    |
| SF (S                                                                                                    | chulfori                                                    | n)                                                                                                    | KI                                                                   | ick au                                                                                     | G                                           |                                                                                                    |                    |                                                                                                    |                                              |                            |                                                                                       |                                                                                                    |                                                                                                    |                                                                                                    |                                               |                    |
| Stufe                                                                                                    |                                                             |                                                                                                    | KI                                                                   | ick au                                                                                     | 64/                                         | /1                                                                                                    |                    |                                                                                                    |                                              |                            |                                                                                       |                                                                                                    |                                                                                                    |                                                                                                    |                                               |                    |
|                                                                                                    |                                                             |                                                                                                    |                                                                      |                                                                                            | Bei                                         | richt - Sonderpädagog<br>- filtern und sorti                                                                                                    | gische<br>eren -   | Förde                                                                                              | erung                                        | I                          |                                                                                       |                                                                                                    |                                                                                                    | Datengrun                                                                                                    | dlage                                         |                    |
| Z. Förderec                                                                                                    | hule B                                                      |                                                                                                    |                                                                      |                                                                                            |                                             |                                                                                                    |                    |                                                                                                    |                                              |                            |                                                                                       |                                                                                                    |                                                                                                    |                                                                                                    |                                               |                    |
| Z - Fördersc                                                                                                    | hule B                                                      |                                                                                                    |                                                                      |                                                                                            |                                             |                                                                                                    |                    | ee.                                                                                                |                                              |                            | Stufe                                                                                 | Sortion                                                                                                    | 100                                                                                                    |                                                                                                    |                                               |                    |
| Z - Fördersc<br>mmschule<br>le -<br>nule 115<br>nule 1228<br>nule 1263<br>nule 1263<br>nule 1378<br>nule 1378<br>nule 1584<br>nule 513             | hule B                                                      | 60488 Fran<br>60488 Fran<br>60488 Fran<br>60488 Fran<br>60488 Fran<br>60488 Fran<br>60488 Fran                                                                                                    | kfurt a<br>kfurt a<br>kfurt a<br>kfurt a<br>kfurt a                  | am Main<br>am Main<br>am Main<br>am Main<br>am Main<br>am Main                             | IB/VM<br>- Alle -<br>- K.Eint<br>B<br>VM    | Auswahl<br>Förderschwerpunkt<br>- Alle -<br>- Kein Eintrag -<br>FS emotionale und soziale Ent<br>- S Hören<br>S Skörperliche und motorische<br>FS Lemmen<br>FS Schehinderung                                                 | wicklun<br>Entwick | SF<br>- Alle -<br>BFSM/E<br>GFLX<br>IGS<br>NDHS/F<br>NDHS/5                                        | 8ÜRW/<br>PS<br>51                            | *                          | Stufe<br>-/1<br>00/1<br>01/1<br>02/1<br>03/1<br>05/1                                  | Sortiero<br>Stamms<br>Stufe, N<br>Name, S<br>Fördera<br>Überbl                                                                                                    | ing<br>chule, Förderschwerpunkt,<br>chule, Name, Förderschwer<br>ame, Stammschule, Förders<br>tufe, Förderschwerpunkt, Star<br>rf, Förderschwerpunkt, Star<br>rck nach Stammschule i                         | Förderart, Name<br>rpunkt, Förderart<br>schwerpunkt, Förd<br>förderart, Stammsc<br>mmschule, Name<br>und Förderschw             | erart<br>hule<br>erpunk                       | ^<br>~             |
| 2 - Fördersc<br>mmschule<br>e -<br>ule 115<br>ule 1228<br>ule 1228<br>ule 1284<br>ule 1584<br>ule 1584<br>ule 1584                                 | hule B                                                      | 60488 Fran<br>60488 Fran<br>60488 Fran<br>60488 Fran<br>60488 Fran<br>60488 Fran                                                                                                    | kfurt a<br>kfurt a<br>kfurt a<br>kfurt a<br>kfurt a                  | am Main<br>am Main<br>am Main<br>am Main<br>am Main                                        | IB/VM<br>- Alle -<br>- K.Eint<br>VM         | Auswahl<br>Förderschwerpunkt<br>- Kein Eintrag -<br>FS emotionale und soziale Ent<br>S Hören<br>S körperliche und motorische<br>FS Lörman<br>FS Sehbehinderung                                                               | Entwick            | SF<br>- Alle -<br>BFSM/E<br>GFLX<br>IGS<br>NDHS/F<br>NDHS/S<br>VG                                  | BÜRW/<br>PS<br>51                            | ^<br>~                     | Stufe<br>-/1<br>00/1<br>01/1<br>02/1<br>03/1<br>05/1                                  | Sortiero<br>Stamms<br>Stufe, N<br>Name, S<br>Fördera<br>Überbl                                                                                                    | ing<br>chule, Förderschwerpunkt,<br>chule, Name, Förderschwer<br>ame, Stammschule, Förders<br>tufe, Förderschwerpunkt, F<br>förderschwerpunkt, Star<br>ick nach Stammschule i                                | Förderart, Name<br>rpunkt, Förderart<br>schwerpunkt, Förd<br>örderart, Stammsc<br>mmschule, Name<br>und Förderschw              | erart<br>hule<br>erpunk                       | <pre>^ t aus</pre> |
| - Fördersc<br>- mschule<br>- Jule 115<br>Jule 1228<br>Jule 1238<br>Jule 1378<br>Jule 1584<br>Jule 1584                                             | hule B                                                      | 60488 Fran<br>60488 Fran<br>60488 Fran<br>60488 Fran<br>60488 Fran<br>60488 Fran<br>60488 Fran                                                                                                    | kfurt a<br>kfurt a<br>kfurt a<br>kfurt a<br>kfurt a                  | am Main<br>am Main<br>am Main<br>am Main<br>am Main<br>Stammschule<br>Schule 513           | IB/VM<br>- Alle -<br>- K.Eint<br>IB<br>VM   | Auswahl<br>Förderschwerpunkt<br>-Alle -<br>-Kein Eintrag -<br>IFS emotionale und soziale Ent<br>S Hören<br>S körperliche und motorische<br>FS Sehbehinderung<br>Oft - Stammschule<br>60488 Erzehtut am Visio                 | Entwick            | SF<br>- Alle -<br>BFSM/E<br>GFLX<br>IGS<br>NDHS/F<br>NDHS/5<br>V/G<br>Stufe<br>04/1                | BÜRW/<br>PS<br>S1<br>KL                      | von                        | Stufe<br>-/1<br>00/1<br>01/1<br>02/1<br>03/1<br>03/1<br>05/1<br>50rder2               | Sortien<br>Stamms<br>Stamms<br>Stufe, N<br>Name, S<br>Fördera<br>Überbl<br>eitraum                                                                                                    | ing<br>chulo, Förderschwerpunkt,<br>chule, Name, Förderschwerpunkt,<br>name, Stamschule, Förderschwerpunkt, Sta<br>förderschwerpunkt, Star<br>Förderschwerpunkt<br>1 55 Lanne                                | Förderart, Name<br>rpunkt, Förderart<br>schwerpunkt, Förd<br>örderart, Stammsc<br>mmschule, Name<br>und Förderschw<br>Föl       | erart<br>hule<br>erpunk<br>derart             | ×<br>tt            |
| Z - Fördersc<br>mmschule<br>e -<br>ule 115<br>ule 1228<br>ule 1228<br>ule 1378<br>ule 1584<br>ule 1584<br>ule 159<br>chname<br>aoui                | hule B                                                      | 60488 Fran<br>60488 Fran<br>60488 Fran<br>60488 Fran<br>60488 Fran<br>60483 Fran<br>60433 Fran<br>60433 Fran<br>60433 Fran                                                                                                    | kfurt a<br>kfurt a<br>kfurt a<br>kfurt a<br>kfurt a<br>M/W<br>W      | am Main<br>am Main<br>am Main<br>am Main<br>am Main<br>stammschule<br>Schule 513           | IB/VM<br>- Alle -<br>- K.Eint<br>IB<br>VM - | Auswahl<br>Förderschwerpunkt<br>- Alle -<br>Benetionale und soziale Ent<br>S Hören<br>S Korperliche und motorische<br>FS Sehbehinderung<br>Crt - Stammschule<br>60488 Frankturt am Main<br>60488 Frankturt am Main           | wicklun<br>Entwick | SF<br>- Alle -<br>BFSM/E<br>GFLX<br>IGS<br>NDHS/F<br>NDHS/S<br>V/G<br>Stufe<br>04/1<br>04/1        | BÜRW/<br>PS<br>51<br>KL<br>04D<br>04D        | F<br>von<br>01.00<br>01.00 | Stufe<br>-/1<br>00/1<br>02/1<br>03/1<br>05/1<br>50rderz<br>8.2020<br>8.2020           | Sortien<br>Stamms<br>Stamms<br>Stams<br>Stans<br>Stans<br>State<br>State<br>State<br>St | ing<br>child Fordereitwergenste<br>child Name, Forderschwer<br>anne, Stammschule, Förders<br>furle, Förderschwerpunkt,<br>Ir Förderschwerpunkt<br>Förderschwerpunkt<br>I FS Lernen<br>I FS Lernen            | Förderart, Name<br>rpunkt, Förderart<br>schwerpunkt, Förd<br>förderart, Stammsc<br>mmschule, Name<br>und Förderschw<br>Föl      | erart<br>hule<br>erpunk<br>derart<br>IB<br>IB | tt<br>aussor       |
| Z - Fördersc<br>mmschule<br>le -<br>hule 115<br>hule 128<br>hule 128<br>hule 128<br>hule 128<br>hule 153<br>chname<br>jaoui<br>städt<br>nnenbroich | hule B<br>Vorname<br>Susanna<br>Keith<br>Justin Louis Jerma | 60488 Fran<br>60488 Fran<br>60488 Fran<br>60488 Fran<br>60488 Fran<br>60489 Fran<br>60489 Fran<br>60489 Fran<br>60489 Fran<br>60489 Fran<br>60489 Fran<br>60489 Fran<br>60488 Fran<br>60488 Fran | kfurt a<br>kfurt a<br>kfurt a<br>kfurt a<br>kfurt a<br>M/W<br>W<br>M | am Main<br>am Main<br>am Main<br>am Main<br>am Main<br>am Main<br>Schule 513<br>Schule 513 | IB/VM<br>- Alle -<br>- K.Eint<br>VM -       | Auswahl<br>Förderschwerpunkt<br>Kein Eintrag -<br>IFS emotionale und soziale Ent<br>S Horen<br>VS Korperliche und motorische<br>FS Sehbehinderung<br>Ort - Stammschule<br>60488 Frankturt am Main<br>60488 Frankturt am Main | sF<br>G<br>G<br>G  | SF<br>- Alle -<br>BFSM/E<br>GFLX<br>IGS<br>NDHS/F<br>NDHS/S<br>VG<br>Stufe<br>04/1<br>04/1<br>04/1 | BÜRW/<br>PS<br>51<br>KL<br>04D<br>04D<br>04D | von<br>01.03<br>01.03      | Stufe<br>-/1<br>00/1<br>02/1<br>03/1<br>05/1<br>50rder2<br>8.2020<br>8.2020<br>8.2020 | Sortiern<br>Stamms<br>Stams<br>Stufe, N<br>Name, S<br>Fördera<br>Überbl<br>eitraum<br>bis<br>31.07.202<br>31.07.202                                                                                                    | ing<br>ahlick Enderschwergenst<br>chule, Name, Förderschwe<br>ame, Stammschule, Förders<br>uter, Förderschwerpunk,<br>Ir. Förderschwerpunk<br>Förderschwerpunkt<br>I FS Lernen<br>I FS Lernen<br>I FS Lernen | Förderart, Name<br>rpunkt, Förderart<br>schwerpunkt, Förderart<br>förderart, Stammsc<br>mmschule, Name<br>und Förderschw<br>För | erart<br>hule<br>erpunk<br>derart<br>IB<br>IB | t<br>aus<br>sor    |

#### Abb. 18 BFZ-Tool: Auswahlfilter setzen

Der Listenbereich zeigt die gefilterten Daten. Es wurden in der ausgewählten Schule 513 insgesamt 4 Förderungen gefunden, die den im Auswahlbereich eingestellten Kriterien entsprechen.

## 3.3 Verwendung des BFZ-Tools – Auswertungen im Summenfuß

 Der SUMMENFUß passt sich automatisch der eingestellten FILTERAUSWAHL an und ermöglicht es, sich einen Überblick über die Summen von Förderungen bestimmter Förderarten und Förderschwerpunkten zu verschaffen. Sie beziehen sich in dieser Ansichtseinstellung auf die im Listenbereich aufgelisteten Förderungen. Diese werden im linken Bereich des Summenfußes gruppiert aufgelistet. Bei der oben gezeigten Filterauswahl wird die Gruppierung FS LERNEN automatisch aufgelistet, da der Auswahlfilter in diesem Fall eng eingegrenzt wurde.

| Schule: Schule 513 / Förderar | t: IB / Förderschwerpunkt: | FS Lernen / Schult | form: G / Stufe: 04/1 |
|-------------------------------|----------------------------|--------------------|-----------------------|
| Förderschwerpunkt             | IB/VM                      | Anz. Förd.         |                       |
| FS Lernen                     | IB                         | 4                  | Summe<br>Förderungen: |
|                               |                            |                    | 4                     |

Gruppenfuß-Überschrift

Hier wird die Filterauswahl in einer Textzeile zusammengefasst.

Abb. 19 BFZ-Tool: Summenfuß – Auflistung der Förderungen und Summen

 Durch Anpassung des Auswahlfilters kann beispielsweise die Eingrenzung der Gruppensummen von Schülern mit der Förderart IB auf die andere Förderart VM erweitert werden. Hierzu wird in der Auswahlliste des Filterauswahl IB/VM einfach auf

den Wert -Alle- geklickt.

| IB/VM    | Förderschwerpunkt                     |    |
|----------|---------------------------------------|----|
| - Alle - | - Alle -                              | ~  |
| - K.Ein  | Kein Eintrag -                        |    |
| IB       | FS emotionale und soziale Entwicklun  |    |
| VM       | FS Hören                              |    |
|          | FS körperliche und motorische Entwicl |    |
|          | FS Lernen                             |    |
|          | FS Sehbehinderung                     | Υ. |

Abb. 20 BFZ-Tool: Eingrenzen eines Förderschwerpunktes

 Nach Anpassung der Filterauswahl wird automatisch eine neue Berechnung des Summenfußes ausgelöst. Dies Änderung der Filterauswahl erlaubt die Berechnung einer weiteren Gruppensumme, welche automatisch im Summenfuß hinzugefügt wird. Es kommt eine Gruppierung für die Förderart VM hinzu.

| Schule: Schule 513 / Förderart: - | Alle - / Förderschwei | rpunkt: FS Lernen / S | chulform: G / Stufe:  | 04/1   |
|-----------------------------------|-----------------------|-----------------------|-----------------------|--------|
| Förderschwerpunkt                 | IB/VM                 | Anz. Förd.            |                       |        |
| FS Lernen<br>FS Lernen            | IB<br>VM              | 4<br>5                | Summe<br>Förderungen: | S<br>S |
|                                   |                       |                       | 9                     |        |

Abb. 21 BFZ-Tool: Automatische Aktualisierung des Summenfußes

4. Durch Erweiterung des Auswahlfilters FÖRDERSCHWERPUNKT auf den Wert -*Alle*- kann die Auswahl auf alle Förderschwerpunkte erweitert werden.

| IB/VM    | Förderschwerpunkt                     |          |
|----------|---------------------------------------|----------|
| - Alle - | - Alle - 🔣                            | ~        |
| - K.Eint | - Kein Eintrag -                      |          |
| IB       | FS emotionale und soziale Entwicklun  |          |
| VM       | FS Hören                              |          |
|          | FS körperliche und motorische Entwich |          |
|          | FS Lernen                             |          |
|          | FS Sehbehinderung                     | <b>~</b> |

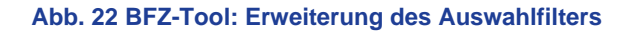

5. Nach Anpassung der Filterauswahl wird automatisch eine neue Berechnung des Summenfußes ausgelöst. Diese Änderung der Filterauswahl erlaubt die Berechnung weiterer Gruppensummen, welche wieder automatisch im Summenfuß hinzugefügt werden. Es kommen weitere Gruppierungen für die Förderschwerpunkte und die jeweiligen Förderarten hinzu.

| Schule: Schule 513 / Förderart: - Alle | e - / Förderschwer | rpunkt: - Alle - / Schu | lform: G / Stufe: 04/1 |
|----------------------------------------|--------------------|-------------------------|------------------------|
| Förderschwerpunkt                      | IB/VM              | Anz. Förd.              |                        |
| FS emotionale und soziale Entwicklung  | IB                 | 1                       | Summe                  |
| FS emotionale und soziale Entwicklung  | VM                 | 1                       | Eörderungen:           |
| FS Lernen                              | IB                 | 4                       | i orderdingen.         |
| FS Lernen                              | VM                 | 5                       | 1 11                   |
| FS Sprachheilförderung                 | IB                 | 2                       | 1 11                   |
| FS Sprachheilförderung                 | VM                 | 2                       | 15                     |
|                                        |                    |                         |                        |
|                                        |                    |                         |                        |

Abb. 23 BFZ-Tool: Automatische Berechnung nach Anpassung der Filterauswahl

# 3.4 Verwendung des BFZ-Tools – Vergleich von Summe Förderungen und Summe Schüler

 Das BFZ-Tool unterscheidet zwischen der Gesamtsummenberechnung der Förderungen und der Gesamtsummenberechnung geförderter Schüler. Ein Vergleich dieser Summenwerte im Summenfuß erlaubt beispielsweise die Identifizierung von Schülern, die in mehreren Förderschwerpunkten gefördert werden. Zudem können über diesen Vergleich fehlerhafte Eintragungen identifiziert werden, z.B. wenn es zu einer zeitlichen Überlappung von Förderungen mit gleichem Förderschwerpunkt kommt.

| Summe        | Summe    |
|--------------|----------|
| Förderungen: | Schüler: |
| 15           | 9        |

Abb. 24 BFZ-Tool: Förderungen und Anzahl der Schüler

2. Durch einen Blick auf den Listenbereich können Sie leicht die Schüler identifizieren, für die mehrere Förderungen angelegt wurden.

|                    |                    |            |     |             |                         |    |       |     | Forderze   | eitraum –  |                                       |          | aus.   |
|--------------------|--------------------|------------|-----|-------------|-------------------------|----|-------|-----|------------|------------|---------------------------------------|----------|--------|
| Nachname           | Vorname            | GebDat.    | M/W | Stammschule | Ort - Stammschule       | SF | Stufe | KL  | von        | bis        | Förderschwerpunkt                     | Förderar | t sort |
| 1 Nonnenbroich     | Justin Louis Jerma | 21.03.2010 | M   | Schule 513  | 60488 Frankfurt am Main | G  | 04/1  | 04D | 01.08.2020 | 31.07.2021 | FS emotionale und soziale Entwicklung | IB       |        |
| 2 Tolone           | Fabian             | 19.06.2011 | M   | Schule 513  | 60488 Frankfurt am Main | G  | 04/1  | 04C | 01.08.2020 | 31.07.2021 | FS emotionale und soziale Entwicklung | VM       | Г      |
| 3 Bejaoui          | Susanna            | 08.11.2009 | W   | Schule 513  | 60488 Frankfurt am Main | G  | 04/1  | 04D | 01.08.2020 | 31.07.2021 | FS Lernen                             | IB       | Г      |
| 4 Jestädt          | Keith              | 11.11.2009 | M   | Schule 513  | 60488 Frankfurt am Main | G  | 04/1  | 04D | 01.08.2020 | 31.07.2021 | FS Lernen                             | IB       | Г      |
| 5 Nonnenbroich     | Justin Louis Jerma | 21.03.2010 | M   | Schule 513  | 60488 Frankfurt am Main | G  | 04/1  | 04D | 01.08.2020 | 31.07.2021 | FS Lernen                             | IB       | Г      |
| 6 Sevim            | Rihab              | 12.07.2010 | W   | Schule 513  | 60488 Frankfurt am Main | G  | 04/1  | 04D | 01.08.2020 | 31.07.2021 | FS Lernen                             | IB       | Г      |
| 7 Arnold           | Katja              | 14.05.2010 | W   | Schule 513  | 60488 Frankfurt am Main | G  | 04/1  | 04C | 01.08.2020 | 31.07.2021 | FS Lernen                             | VM       | Г      |
| 8 Bejaoui          | Susanna            | 08.11.2009 | W   | Schule 513  | 60488 Frankfurt am Main | G  | 04/1  | 04D | 01.08.2019 | 31.07.2021 | FS Lernen                             | VM       | Г      |
| 9 Frias de la Rosa | Julian             | 08.05.2010 | M   | Schule 513  | 60488 Frankfurt am Main | G  | 04/1  | 04D | 01.08.2020 | 31.07.2021 | FS Lernen                             | VM       | Г      |
| 10 Gündogan        | Felix              | 07.10.2009 | M   | Schule 513  | 60488 Frankfurt am Main | G  | 04/1  | 04B | 01.08.2020 | 31.07.2021 | FS Lernen                             | VM       | Г      |
| 11 Jestädt         | Keith              | 11.11.2009 | M   | Schule 513  | 60488 Frankfurt am Main | G  | 04/1  | 04D | 01.08.2017 | 31.07.2021 | FS Lernen                             | VM       | Г      |
| 12 Bejaoui         | Susanna            | 08.11.2009 | W   | Schule 513  | 60488 Frankfurt am Main | G  | 04/1  | 04D | 01.08.2020 | 31.07.2021 | FS Sprachheilförderung                | IB       | Г      |
| 13 Jestädt         | Keith              | 11.11.2009 | M   | Schule 513  | 60488 Frankfurt am Main | G  | 04/1  | 04D | 01.08.2020 | 31.07.2021 | FS Sprachheilförderung                | IB       | Г      |
| 14 Jestädt         | Keith              | 11.11.2009 | M   | Schule 513  | 60488 Frankfurt am Main | G  | 04/1  | 04D | 01.08.2017 | 31.07.2021 | FS Sprachheilförderung                | VM       | Г      |
| 15 Kan             | Tina Marie5        | 26.03.2011 | W   | Schule 513  | 60488 Frankfurt am Main | G  | 04/1  | 04A | 01.08.2020 | 31.07.2021 | FS Sprachheilförderung                | VM       | Г      |

Abb. 25 BFZ-Tool: Mehrere Datensätze eines Schülers identifizieren

3. Wählen Sie eine Sortierung nach STAMMSCHULE, NAME usw. oder direkt nach NAME, STUFE usw. aus, wenn gewünscht wird, dass mehrere Förderungen eines Schülers direkt untereinander aufgelistet werden. Klicken Sie hierzu auf den passenden Eintrag in der Auswahlliste der Sortierung im Kopfbereich der Hauptmaske.

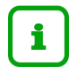

#### Hinweis

Um mehrere Datensätze einzelner Schüler im Listenbereich zusammenhängend darzustellen, ist es notwendig eine geeignete Sortierung auszuwählen. Hierzu muss stets eine möglichst priorisierte Sortierung nach Namen ausgewählt werden

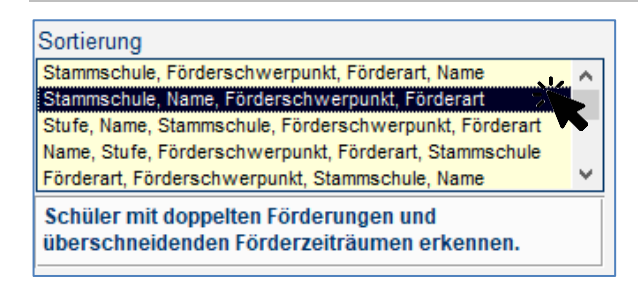

Abb. 26 BFZ-Tool: Auswählen der Sortierung

4. Mit der Auswahl der Sortierung STAMMSCHULE, NAME, FÖRDERSCHWERPUNKT, FÖRDERART können Sie Datensätze gleicher Schüler mit verschiedenen Förderschwerpunkten direkt untereinander auflisten lassen, wie im Beispiel zu sehen ist. Hierdurch können fehlerhafte Einträge besser identifiziert werden und gegebenenfalls aussortiert werden.

|    |                    |                    |            |     |             |                         |    |       |     | -Forderze  | eitraum –  |                                       |          | aus    | 4 I. |
|----|--------------------|--------------------|------------|-----|-------------|-------------------------|----|-------|-----|------------|------------|---------------------------------------|----------|--------|------|
|    | Nachname           | Vorname            | GebDat.    | M/W | Stammschule | Ort - Stammschule       | SF | Stufe | KL  | von        | bis        | Förderschwerpunkt                     | Förderar | t sort |      |
|    | Arnold             | Katja              | 14.05.2010 | W   | Schule 513  | 60488 Frankfurt am Main | G  | 04/1  | 04C | 01.08.2020 | 31.07.2021 | FS Lernen                             | VM       | Г      |      |
| 2  | 2 Bejaoui          | Susanna            | 08.11.2009 | W   | Schule 513  | 60488 Frankfurt am Main | G  | 04/1  | 04D | 01.08.2020 | 31.07.2021 | FS Lernen                             | IB       |        | Π    |
| 3  | Bejaoui            | Susanna            | 08.11.2009 | W   | Schule 513  | 60488 Frankfurt am Main | G  | 04/1  | 04D | 01.08.2019 | 31.07.2021 | FS Lernen                             | VM       | Г      |      |
| 4  | Bejaoui            | Susanna            | 08.11.2009 | W   | Schule 513  | 60488 Frankfurt am Main | G  | 04/1  | 04D | 01.08.2020 | 31.07.2021 | FS Sprachheilförderung                | IB       | Г      | 1    |
| 1  | 5 Frias de la Rosa | Julian             | 08.05.2010 | M   | Schule 513  | 60488 Frankfurt am Main | G  | 04/1  | 04D | 01.08.2020 | 31.07.2021 | FS Lernen                             | VM       | Г      | Π    |
| 6  | 6 Gündogan         | Felix              | 07.10.2009 | M   | Schule 513  | 60488 Frankfurt am Main | G  | 04/1  | 04B | 01.08.2020 | 31.07.2021 | FS Lernen                             | VM       | Г      |      |
| 7  | / Jestädt          | Keith              | 11.11.2009 | M   | Schule 513  | 60488 Frankfurt am Main | G  | 04/1  | 04D | 01.08.2020 | 31.07.2021 | FS Lernen                             | IB       | П      | П    |
| 8  | 3 Jestädt          | Keith              | 11.11.2009 | M   | Schule 513  | 60488 Frankfurt am Main | G  | 04/1  | 04D | 01.08.2017 | 31.07.2021 | FS Lernen                             | VM       | Г      | 1    |
| ę  | ) Jestädt          | Keith              | 11.11.2009 | M   | Schule 513  | 60488 Frankfurt am Main | G  | 04/1  | 04D | 01.08.2020 | 31.07.2021 | FS Sprachheilförderung                | IB       | Г      | 1    |
| 10 | ) Jestädt          | Keith              | 11.11.2009 | M   | Schule 513  | 60488 Frankfurt am Main | G  | 04/1  | 04D | 01.08.2017 | 31.07.2021 | FS Sprachheilförderung                | VM       | Г      | 1    |
| 11 | Kan                | Tina Marie5        | 26.03.2011 | W   | Schule 513  | 60488 Frankfurt am Main | G  | 04/1  | 04A | 01.08.2020 | 31.07.2021 | FS Sprachheilförderung                | VM       | Г      |      |
| 12 | 2 Nonnenbroich     | Justin Louis Jerma | 21.03.2010 | M   | Schule 513  | 60488 Frankfurt am Main | G  | 04/1  | 04D | 01.08.2020 | 31.07.2021 | FS emotionale und soziale Entwicklung | IB       | Г      | П    |
| 13 | 8 Nonnenbroich     | Justin Louis Jerma | 21.03.2010 | M   | Schule 513  | 60488 Frankfurt am Main | G  | 04/1  | 04D | 01.08.2020 | 31.07.2021 | FS Lernen                             | IB       | Г      | Ī    |
| 14 | Sevim              | Rihab              | 12.07.2010 | W   | Schule 513  | 60488 Frankfurt am Main | G  | 04/1  | 04D | 01.08.2020 | 31.07.2021 | FS Lernen                             | IB       |        | T    |
| 15 | Tolone             | Fabian             | 19.06.2011 | M   | Schule 513  | 60488 Frankfurt am Main | G  | 04/1  | 04C | 01.08.2020 | 31.07.2021 | FS emotionale und soziale Entwicklung | VM       | Г      |      |
| -  |                    |                    |            |     |             |                         |    |       |     |            |            |                                       |          |        | - 1  |

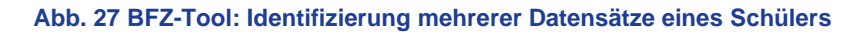

# i Hinweis

Werden bei der Suche nach mehreren Datensätzen für einen Schüler fehlerhafte bzw. nicht zu berücksichtigende Datensätze identifiziert, so können diese durch Markierung (Spalte AUS. SORT.) aus der Summenberechnung **aussortiert** werden. (siehe hierzu Kapitel <u>3.6</u>)

# 3.5 Verwendung des BFZ-Tools – Berichte erstellen

 Der Bereich DRUCKAUSWAHL befindet sich auf der Hauptmaske unten rechts neben dem Summenfuß. Über die Auswahlliste können Sie die verfügbaren Berichte auswählen und durch Klick auf die Taste DRUCKEN geöffnet werden.

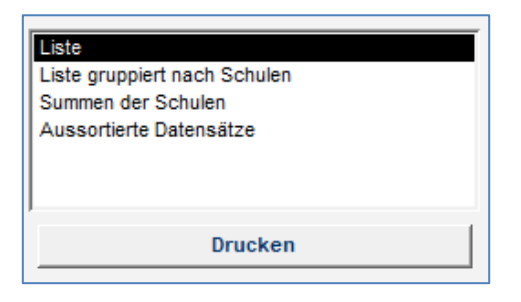

#### Abb. 28 Bericht auswählen und drucken

## 3.5.1 Berichte: -Liste- und -Liste gruppiert nach Schulen-

Beide Berichte enthalten alle aktuell im Listenbereich befindlichen Datensätze. Die Auswahl der im Bericht enthaltenen Datensätze richtet sich somit nach den zuvor vorgenommenen Einstellungen der Filterauswahl. Während der Bericht LISTE die Datensätze ohne erkennbare visuelle Trennung untereinander auflistet, werden im Bericht LISTE GRUPPIERT NACH SCHULEN die Datensätze nach Stammschulen gruppiert. Beide Berichtfunktionen ermöglichen es, die erstellten Auswertungen zügig in ansehnliche Berichtsformen zu bringen und auszudrucken. Auf diese Weise können schnell und komfortabel Listen für Besprechungen (z.B. Besprechungen zur Ressourcenverteilung in Inklusiven Schulbündnissen, Besprechungen zwischen BFZ-Kraft und BFZ-Leitung usw.) erstellt und ausgedruckt werden.

#### Die Musterberichte befinden sich im Anhang (Kapitel <u>5</u>) dieses Dokuments.

#### 3.5.2 Bericht: Summen der Schulen

 Der Bericht SUMMEN DER SCHULEN listet alle Summen der Schulen nach Förderschwerpunkten und Förderarten auf, ohne die einzelnen Datensätze der Schüler aufzulisten. Über die FILTERAUSWAHL der Auswahlliste STAMMSCHULE können Sie entscheiden, ob der Bericht die Summen **aller** mit dem BFZ zusammenarbeitenden Stammschulen auflistet, oder ob ausschließlich die Daten **einer bestimmten** Stammschule aufgezeigt werden. Je nach auftretenden Förderschwerpunkten innerhalb einer Schule werden diese untereinander aufgelistet. Die Förderarten werden innerhalb der Gruppe einer Stammschule im Gruppenfuß summiert.

| BFZ:              | Förderschule B                            |               |      |      |    |                  |
|-------------------|-------------------------------------------|---------------|------|------|----|------------------|
| stammschule:      | - Alle                                    |               |      |      |    |                  |
|                   |                                           | Druckdatum 03 | .01. | 2022 |    |                  |
| Schule 115 - 6048 | 38 Frankfurt am Main                      | IB            | 1    | VM   |    |                  |
|                   | FS Lernen                                 | 1             | 1    |      |    |                  |
| Summe IB / VM     |                                           | 1             | 1    |      |    |                  |
| Schule 1228 - 604 | 188 Frankfurt am Main                     | IB            |      | VM   |    |                  |
|                   | - Kein Eintrag -                          |               |      |      |    |                  |
|                   | FS emotionale und soziale Entwicklung     | 4             | 4    | 23   |    | Förderschwerpunk |
|                   | FS Hören                                  |               |      | 1    |    | einer Schule     |
|                   | FS körperliche und motorische Entwicklung |               |      | 1    |    |                  |
|                   | FS Lernen                                 | 18            | 5    | 45   |    |                  |
|                   | FS Sprachheilförderung                    | 4             | 1    | 3    |    | Cummon dor       |
| Summe IB / VM     |                                           | 23            | 3    | 73   | ]≮ | Förderarten      |
| Schule 1263 - 604 | 188 Frankfurt am Main                     | IB            | ,    | VM   |    | <u> </u>         |
|                   | - Kein Eintrag -                          |               |      |      |    |                  |
|                   | FS emotionale und soziale Entwicklung     | 7             | 7    | 6    |    |                  |
|                   | FS körperliche und motorische Entwicklung |               |      | 1    |    |                  |
|                   | FS Lernen                                 | 18            | 5    | 9    |    |                  |
|                   | FS Sprachheilförderung                    | 1             | 1    | 1    |    |                  |
| Summe IB / VM     |                                           | 23            | 3    | 17   |    |                  |
| Schule 1378 - 604 | 188 Frankfurt am Main                     | IB            | 1    | VM   |    |                  |
|                   | FS Sprachheilförderung                    |               |      | 1    |    |                  |
| Summe IB / VM     |                                           | (             | )    | 1    |    |                  |

Abb. 29 BFZ-Tool: Auflistung der Summen im Summenbericht

 Am Ende des Berichtes erscheint der Summenfuß. Er listet die Gesamtsummen aller im Bericht berücksichtigten Stammschulen. Auf diese Weise können Sie die Gesamtzahlen aller Förderungen des BFZ durch wenige Mausklicks in einem Bericht generieren und ausdrucken.

| Zusammenfas sung aller Summen:            |           |            |               |          |
|-------------------------------------------|-----------|------------|---------------|----------|
| Förderschwerpunkt                         | IB/VM     | Anz. Förd. |               |          |
| - Kein Eintrag -                          | - K.Eintr | 2          | Summe         | Summe    |
| FS emotionale und soziale Entwicklung     | IB        | 18         | Fördeningen:  | Schülen  |
| FS emotionale und soziale Entwicklung     | VM        | 97         | r orderungen. | 3 church |
| FS Hören                                  | VM        | 6          |               |          |
| FS körperliche und motorische Entwicklung | VM        | 4          |               |          |
| FSLernen                                  | IB        | 42         | 379           | 331      |
| FSLernen                                  | VM        | 164        |               |          |
| FS Sehbehinderung                         | VM        | 2          |               |          |
| FS Sprachheilförderung                    | IB        | 7          |               |          |
| FS Spra chheilförderu ng                  | VM        | 37         |               |          |

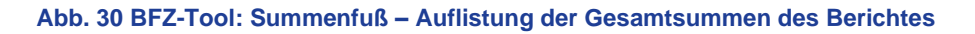

## 3.6 Verwendung des BFZ-Tools – Aussortieren fehlerhafter Datensätze

 Das Beispiel in <u>Abb. 31</u> zeigt Datensätze, die durch die Stammschule unkorrekt eingegeben wurden. Hierdurch kommt es zu einer verfälschten Summenzahl. Im unteren Beispiel entsteht durch die Förderung FS Lernen IB und die Förderung FS Lernen VM für ein und die gleiche Schülerin eine zeitliche Überlappung, was fachlich nicht richtig ist, da es innerhalb eines Zeitraumes nur eine Fördermaßnahme des gleichen Förderschwerpunktes geben kann. Wurde durch Rücksprache mit der Stammschule geklärt, welche Förderung die zutreffende ist, so kann mit der Aussortierfunktion der fehlerhafte Datensatz aussortiert werden. Klicken sie hierzu einfach den Haken in der Spalte AUS. SORT. an.

| - 1 |           |         |            |     |             |                         |    |       |      | Forderze          | auaum –    |                   |          | aus.    |
|-----|-----------|---------|------------|-----|-------------|-------------------------|----|-------|------|-------------------|------------|-------------------|----------|---------|
|     | Nachname  | Vorname | GebDat.    | M/W | Stammschule | Ort - Stammschule       | SF | Stufe | KL   | von               | bis        | Förderschwerpunkt | Förderar | t sort. |
| 1   | 1 Arnold  | Katia   | 14 05 2010 | W   | Schule 513  | 60488 Frankfurt am Main | G  | 04/1  | 04C  | 01 08 2020        | 31.07.2021 | ES Lernen         | VM       | E       |
|     | 2 Bejaoui | Susanna | 08.11.2009 | W   | Schule 513  | 60488 Frankfurt am Main | G  | 04/1  | 04D  | 01.08.2020        | 31.07.2021 | FS Lernen         | IB       | Г       |
|     | 3 Bejaoui | Susanna | 08.11.2009 | W   | Schule 513  | 60488 Frankfurt am Main | G  | 04/1  | 04D  | 01.08.2019        | 31.07.2021 | FS Lernen         | VM       | 5       |
| _   |           |         | 00 44 0000 |     | 0 1 1 540   | 00 100 E 17 1 11 11 1   | ~  |       | 0.40 | A 4 9 9 9 9 9 9 9 | 0107000    |                   | 10       |         |

| ADD. 31 DFZ-1001. AUSSOILIEIEIT EILIES Daleitsalzes | Abb. | 31 | BFZ- | Tool: | Ausso | rtieren | eines | Datensatzes |
|-----------------------------------------------------|------|----|------|-------|-------|---------|-------|-------------|
|-----------------------------------------------------|------|----|------|-------|-------|---------|-------|-------------|

2. Auf diese Weise können Sie in einem Arbeitsablauf mehrere Datensätze identifizieren, aussortieren und für eine spätere Listendarstellung vorbereiten. Führen Sie hierfür nacheinander die Markierung der fehlerhaften Datensätze durch. Die markierten Datensätze werden für die Summenbildung nicht mehr berücksichtig und der Summenfuß wird bei Durchführung des Vorgangs automatisch aktualisiert.

|           |            |                    |            |     |             |                         |    |       |     | Förderz    | eitraum –  |                                       |          | aus      |
|-----------|------------|--------------------|------------|-----|-------------|-------------------------|----|-------|-----|------------|------------|---------------------------------------|----------|----------|
| Nachna    | ame        | Vorname            | GebDat.    | M/W | Stammschule | Ort - Stammschule       | SF | Stufe | KL  | von        | bis        | Förderschwerpunkt                     | Förderar | t sor    |
| 1 Arnold  |            | Katja              | 14.05.2010 | W   | Schule 513  | 60488 Frankfurt am Main | G  | 04/1  | 04C | 01.08.2020 | 31.07.2021 | FS Lernen                             | VM       | Г        |
| 2 Bejaou  | Ji         | Susanna            | 08.11.2009 | W   | Schule 513  | 60488 Frankfurt am Main | G  | 04/1  | 04D | 01.08.2020 | 31.07.2021 | FS Lernen                             | IB       | Г        |
| 3 Bejaou  | Ji         | Susanna            | 08.11.2009 | W   | Schule 513  | 60488 Frankfurt am Main | G  | 04/1  | 04D | 01.08.2019 | 31.07.2021 | FS Lernen                             | VM       | <b>N</b> |
| 4 Bejaou  | Ji         | Susanna            | 08.11.2009 | W   | Schule 513  | 60488 Frankfurt am Main | G  | 04/1  | 04D | 01.08.2020 | 31.07.2021 | FS Sprachheilförderung                | IB       | N.       |
| 5 Frias d | le la Rosa | Julian             | 08.05.2010 | M   | Schule 513  | 60488 Frankfurt am Main | G  | 04/1  | 04D | 01.08.2020 | 31.07.2021 | FS Lernen                             | VM       | Г        |
| 6 Gündo   | gan        | Felix              | 07.10.2009 | M   | Schule 513  | 60488 Frankfurt am Main | G  | 04/1  | 04B | 01.08.2020 | 31.07.2021 | FS Lernen                             | VM       | Г        |
| 7 Jestädt | t          | Keith              | 11.11.2009 | M   | Schule 513  | 60488 Frankfurt am Main | G  | 04/1  | 04D | 01.08.2020 | 31.07.2021 | FS Lernen                             | IB       | F        |
| 8 Jestädt | t          | Keith              | 11.11.2009 | M   | Schule 513  | 60488 Frankfurt am Main | G  | 04/1  | 04D | 01.08.2017 | 31.07.2021 | FS Lernen                             | VM       | <b>V</b> |
| 9 Jestädt | t          | Keith              | 11.11.2009 | M   | Schule 513  | 60488 Frankfurt am Main | G  | 04/1  | 04D | 01.08.2020 | 31.07.2021 | FS Sprachheilförderung                | IB       | <b>V</b> |
| 0 Jestädt | t          | Keith              | 11.11.2009 | M   | Schule 513  | 60488 Frankfurt am Main | G  | 04/1  | 04D | 01.08.2017 | 31.07.2021 | FS Sprachheilförderung                | VM       | <b>V</b> |
| 1 Kan     |            | Tina Marie5        | 26.03.2011 | W   | Schule 513  | 60488 Frankfurt am Main | G  | 04/1  | 04A | 01.08.2020 | 31.07.2021 | FS Sprachheilförderung                | VM       | Г        |
| 2 Nonner  | nbroich    | Justin Louis Jerma | 21.03.2010 | M   | Schule 513  | 60488 Frankfurt am Main | G  | 04/1  | 04D | 01.08.2020 | 31.07.2021 | FS emotionale und soziale Entwicklung | IB       | Г        |
| 3 Nonnei  | nbroich    | Justin Louis Jerma | 21.03.2010 | M   | Schule 513  | 60488 Frankfurt am Main | G  | 04/1  | 04D | 01.08.2020 | 31.07.2021 | FS Lernen                             | IB       | <b>V</b> |
| 4 Sevim   |            | Rihab              | 12.07.2010 | W   | Schule 513  | 60488 Frankfurt am Main | G  | 04/1  | 04D | 01.08.2020 | 31.07.2021 | FS Lernen                             | IB       | Г        |
| 5 Tolone  | •          | Fabian             | 19.06.2011 | M   | Schule 513  | 60488 Frankfurt am Main | G  | 04/1  | 04C | 01.08.2020 | 31.07.2021 | FS emotionale und soziale Entwicklung | VM       | Г        |

Abb. 32 BFZ-Tool: Aussortieren mehrerer Datensätze

3. Nachdem Sie die fehlerhaften Datensätze einer Stammschule markiert haben, können Sie diese durch Umschaltung des Anzeigemodus direkt im Listenbereich isoliert betrachten und kontrollieren. Klicken Sie hierzu auf der Hauptmaske rechts unten im Bereich Anzeigemodus auf den Optionsschalter nur aussortierte Datensätze.

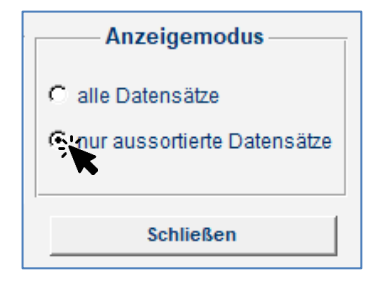

Abb. 33 BFZ-Tool: Anzeigemodus ändern

4. Es erscheinen nur die zur Aussortierung gekennzeichneten Datensätze. Diese Liste richtet sich auch nach den Einstellungen der Filterauswahl. In folgendem Beispiel wurde der Anzeigemodus nur aussortierte Datensätze gewählt und die Filterauswahl wurde in der Auswahlliste STAMMSCHULE auf *-alle-* gestellt. Das Ergebnis zeigt die aussortierten Datensätze mehrerer Schulen – in diesem Fall der Schule 513 und der Schule 529.

|   |              |                    |            |     |             |                         |    |       |     | Förderze   | eitraum –  |                                       |          | а     | aus.     |
|---|--------------|--------------------|------------|-----|-------------|-------------------------|----|-------|-----|------------|------------|---------------------------------------|----------|-------|----------|
|   | Nachname     | Vorname            | GebDat.    | M/W | Stammschule | Ort - Stammschule       | SF | Stufe | KL  | von        | bis        | Förderschwerpunkt                     | Förderar | irt s | sort.    |
| 1 | Nonnenbroich | Justin Louis Jerma | 21.03.2010 | M   | Schule 513  | 60488 Frankfurt am Main | G  | 04/1  | 04D | 01.08.2020 | 31.07.2021 | FS Lernen                             | IB       |       | V        |
| 2 | Bejaoui      | Susanna            | 08.11.2009 | W   | Schule 513  | 60488 Frankfurt am Main | G  | 04/1  | 04D | 01.08.2019 | 31.07.2021 | FS Lernen                             | VM       |       | <b>N</b> |
| 3 | Jestädt      | Keith              | 11.11.2009 | Μ   | Schule 513  | 60488 Frankfurt am Main | G  | 04/1  | 04D | 01.08.2017 | 31.07.2021 | FS Lernen                             | VM       |       | <b>v</b> |
| 4 | Bejaoui      | Susanna            | 08.11.2009 | W   | Schule 513  | 60488 Frankfurt am Main | G  | 04/1  | 04D | 01.08.2020 | 31.07.2021 | FS Sprachheilförderung                | IB       | 1     | V        |
| 5 | Jestädt      | Keith              | 11.11.2009 | Μ   | Schule 513  | 60488 Frankfurt am Main | G  | 04/1  | 04D | 01.08.2020 | 31.07.2021 | FS Sprachheilförderung                | IB       |       | <b>V</b> |
| 6 | Jestädt      | Keith              | 11.11.2009 | Μ   | Schule 513  | 60488 Frankfurt am Main | G  | 04/1  | 04D | 01.08.2017 | 31.07.2021 | FS Sprachheilförderung                | VM       |       | <b>N</b> |
| 7 | Hofer        | Johanna5           | 08.01.2011 | W   | Schule 529  | 60488 Frankfurt am Main | G  | 04/1  | 4C  | 01.08.2020 | 31.07.2021 | FS emotionale und soziale Entwicklung | VM       |       | <b>v</b> |
| 8 | Müller       | Jayden Krish       | 23.12.2010 | Μ   | Schule 529  | 60488 Frankfurt am Main | G  | 04/1  | 4C  | 01.08.2020 | 31.07.2021 | FS emotionale und soziale Entwicklung | VM       |       | V        |
| 9 | Loschek      | Tobias             | 14.05.2010 | Μ   | Schule 529  | 60488 Frankfurt am Main | G  | 04/1  | 4A  | 01.08.2020 | 31.07.2021 | FS Lernen                             | VM       |       | J        |

Abb. 34 BFZ-Tool: Ansicht aussortierter Datensätze von mehreren Stammschulen

5. Diese Liste kann über den Bericht AUSSORTIERTE DATENSÄTZE ausgedruckt werden. Klicken Sie hierzu auf der Hauptmaske unten im Bereich DRUCKAUSWAHL auf den Listeneintrag Aussortierte Datensätze und dann auf die Schaltfläche DRUCKEN.

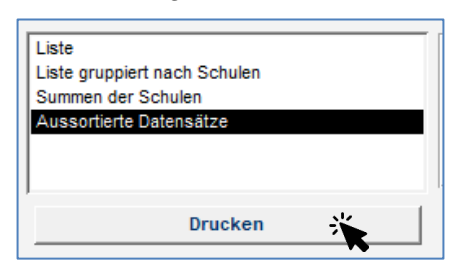

Abb. 35 Bericht "Aussortierte Datensätze" öffnen

Es öffnet sich der Bericht SONDERPÄDAGOGISCHE FÖRDERUNG – AUSSORTIERTE DATENSÄTZE. Dieser enthält in Abhängigkeit von der FILTERAUSWAHL die aussortierten Datensätze. Die Datensätze sind hierbei automatisch über einen **Gruppenkopf den Stammschulen** zugeordnet.

| BFZ:         Förderschue         Jammschule:         - Alle           Stammschule:         - Alle         - Alle         - Alle           BMM:         - Alle         - Alle         - Seture         - Seture                                                                                                    | USD-Bericht                                                          | - Sonderpäda                                           | agogische I         | Förderung -    | aussortierte Datensä | tze     |       |       |               |                 | LUSDHe                            | issen |
|----------------------------------------------------------------------------------------------------|----------------------------------------------------------------------|--------------------------------------------------------|---------------------|----------------|----------------------|---------|-------|-------|---------------|-----------------|-----------------------------------|-------|
| Stammschule:         - Alle -<br>IBV/M:         - Alle -<br>Schule / Alle -<br>Schule:         - Alle -<br>Alle -<br>Schule:         - Alle -<br>Schule:         - Alle -<br>Schule:         - Alle -<br>Schule:         - Alle -<br>Schule:         - Chroschwerpunkt, Förderach, Name         Druckdatum         0.01           Nachname         Vorname         GebDat.m/w Stammschule         SF         Stuft         KL         Förderschwerpunkt<br>win         Förderschwerpunkt         Förderschwerpunkt         Montal           1         Mutant         Onursal         13.03.007         M Schule 1228         60488 Frankfurt am         NDHS-51         -1         H-3         0.3.08.2020         31.07.2021         en Eintrag -           Schule 1263 - 60488         Frankfurt am         Main         DIM         0.00         0.00.2004         W Schule 1283         60488         Frankfurt am         0         1.01         1.01         1.01         0.08.2020         31.07.2021         en Eintrag -           Schule 513 - 60488         Frankfurt am         Main         0         0.041         040         10.08.2020         31.07.2021         Lemen         0           3         Nomentbroich         Justin Louis Jermain         2.0100         M Schule 513         60488         Frankfurt am         0         0.41         040         10.08.2020 <th>BFZ:</th> <th>Förderschule</th> <th>В</th> <th></th> <th></th> <th></th> <th></th> <th></th> <th></th> <th></th> <th></th> <th></th>                                      | BFZ:                                                                 | Förderschule                                           | В                   |                |                      |         |       |       |               |                 |                                   |       |
| Soluerung,         Stammschue, Folderschwepunkt, Folderschwepunkt, Folderschwepunkt, Folderschwepunkt, Folderschwepunkt, Folderschwepunkt         Etuckkaluft (e.k.) (r. von bis         Etuckkaluft (e.k.) (r. von bis           Nachname         Vorname         Geb. Dat. m/w Stammschule         SF         Stufe         KL         von bis         Förderschwerpunkt           Schule 1228 - 60488 Frankfurt am Main         0nursal         1.0.3.2007 M. Schule 1228         60488 Frankfurt am NDH9/51         /1         IkL.3         0.3.08.2020         31.07.2021         ein Eintrag -           Schule 1263 - 60488 Frankfurt am Main         0         60488 Frankfurt am         IdS         10/1         1081         01.08.2020         31.07.2021         ein Eintrag -           Schule 513 - 60488 Frankfurt am Main         1         1.0.0.9.00         Schule 513         60488 Frankfurt am         6         0.4/1         040         01.08.2020         31.07.2021         Lemen           3         Nonnerbroich         Justin Louis Jermain 21.03.2010         M. Schule 513         60488 Frankfurt am         6         0.4/1         040         01.08.2020         31.07.2021         Lemen           4         Bejaou         Susanna         08.11.2009         Schule 513         60488 Frankfurt am         6         0.4/1         040         01.08.2020         31.07.2                                                                                                    | Stammschule:<br>IB/VM:<br>Förderschwerpunkt:<br>Schulform:<br>Stufe: | - Alle<br>- Alle -<br>- Alle -<br>- Alle -<br>- Alle - |                     |                |                      |         |       |       |               |                 | Development of 0                  |       |
| Nachname         Vorname         Geb-Jat.m/w Stamm schule         SF         Stufe         KL         Förderzehraum         Förderzehraum         Förderz                                                                                       | Sorderung.                                                           | Stallinischule, Fu                                     | iderschweipulikt, i | orderait, Name |                      |         |       |       |               |                 | Druckualum 04.01                  | .202  |
| Schule 1228 - 60488 Frankfurt am Main           1         Mutaafi         Onursal         3.03.2007 M         Schule 1228         60488 Frankfurt am         NH46/8         //         I/L         I/L                                                                                                    | Nachname                                                             | Vorname                                                | GebDat.m/w          | Stammschule    |                      | SF      | Stufe | KL    | Förder<br>von | zeitraum<br>bis | Förderschwerpunkt                 | IB/V  |
| 1         Mutaafi         Onursal         13.03.2007         M Schule 1228         60488 Frank furt am         NDH6/s1         -/1         IK.3         03.08.2020         31.07.2021         ein Eintrag-           Schule 1263 - 60488 Frankfurt am         Main         Onursal         0.9.06.2004         W Schule 1283         60488 Frankfurt am         IGS         10/1         1081         01.08.2020         31.07.2021         ein Eintrag-           Schule 513 - 60488 Frankfurt am         Main         Onursal         Justin Louis Jermain         21.03.2010         M Schule 513         60488 Frankfurt am         G         04/1         040         01.08.2020         31.07.2021         Lemen           3         Nonnerbroich         Justin Louis Jermain         21.03.2010         M Schule 513         60488 Frankfurt am         G         04/1         040         01.08.2020         31.07.2021         Lemen           4         Bejaoui         Susanna         08.11.2009         Schule 513         60488 Frankfurt am         G         04/1         040         01.08.2020         31.07.2021         Lemen           5         Jestädt         Keth         11.11.2009         M Schule 513         60488 Frankfurt am         G         04/1         040         01.08.2020         31.07.2021                                                                                                    | Schule 1228 - 60                                                     | )488 Frankfurt a                                       | m Main              |                |                      |         |       |       |               |                 |                                   |       |
| Schule 1263 - 60488 Frankfurt am Main           2         Otto         Hallie Melusine         08.06.2004 W Schule 1263         60488 Frankfurt am         1041         1011         1081         01.07.2021         ein Eintrag-           Schule 513 - 60488 Frankfurt am Main         3         Nonnenbroich         Justin Louis Jermain         21.03.2010         M Schule 513         60488 Frankfurt am         G         04/1         040         01.08.2020         31.07.2021         Lemen           3         Nonnenbroich         Justin Louis Jermain         21.03.2010         M Schule 513         60488 Frankfurt am         G         04/1         040         01.08.2020         31.07.2021         Lemen           5         Jestädt         Keth         11.11.2009         M Schule 513         60488 Frankfurt am         G         04/1         040         01.08.2020         31.07.2021         Lemen           6         Bejaoui         Susanna         08.11.2009         M Schule 513         60488 Frankfurt am         G         04/1         040         01.08.2020         31.07.2021         Brancheifforderung           7         Jestädt         Keth         11.11.2009         Schule 513         60488 Frankfurt am         G         04/1         040         01.08.2020         31                                                                                                    | 1 Mutaafi                                                            | Onursal                                                | 13.03.2007 M        | Schule 1228    | 60488 Frank furt am  | NDHS/S1 | -/1   | IKL 3 | 03.08.2020    | 31.07.2021      | ein Eintrag -                     | .E    |
| 2         Oto         Halle Melusine         09.06.2004 W Schule 1263         60488 Frankfurt am         IGS         10/1         1081         01.08.202         31.07.2021         ein Eintrag -           Schule 513 - 60488 Frankfurt am         Main         G         04/1         040         01.08.202         31.07.2021         ein Eintrag -           3         Nonnenbroich         Justin Louis Jermain 21.03.2010         Schule 513         60488 Frankfurt am         G         04/1         040         01.08.2020         31.07.2021         Lemen           4         Bejaoui         Susanna         08.11.2009         Schule 513         60488 Frankfurt am         G         04/1         040         01.08.2020         31.07.2021         Lemen           5         Jestädt         Keth         11.11.2009         Schule 513         60488 Frankfurt am         G         04/1         040         01.08.2020         31.07.2021         Sprachheitförderung           7         Jestädt         Keth         11.11.2009         Schule 513         60488 Frankfurt am         G         04/1         040         01.08.200         31.07.2021         Sprachheitförderung           Schule 529         60488 Frankfurt am         G         04/1         40         01.08.2020         31.07.                                                                                                    | Schule 1263 - 60                                                     | )488 Frankfurt a                                       | m Main              |                |                      |         |       |       |               |                 | -                                 |       |
| Schule 513 - 60488 Frankfurt am Main           3         Nonnerbroich         Justin Louis Jermain 21.03.2010 M. Schule 513         60488 Frankfurt am         G         04/1         04D         01.08.2020         31.07.2021         Lemen           4         Bejaoui         Susanna         08.11.2009 W. Schule 513         60488 Frankfurt am         G         04/1         04D         01.08.2020         31.07.2021         Lemen           5         Jestädt         Keth         11.11.2009 M. Schule 513         60488 Frankfurt am         G         04/1         04D         01.08.2020         31.07.2021         Sprachheifförderung           8         Jestädt         Keth         11.11.2009 M. Schule 513         60488 Frankfurt am         G         04/1         04D         01.08.2020         31.07.2021         Sprachheifförderung           8         Jestädt         Keth         11.11.2009 M. Schule 513         60488 Frankfurt am         G         04/1         04D         01.08.2020         31.07.2021         Sprachheiförderung           8         Johanna5         08.012.011 W. Schule 529         60488 Frankfurt am         G         04/1         4C         01.08.2020         31.07.2021         emotionale und soziale Entwicklung           10         Mülter         Jayden Krish <td>2 Otto</td> <td>Hailie Melusine</td> <td>09.06.2004 W</td> <td>Schule 1263</td> <td>60488 Frank furt am</td> <td>IGS</td> <td>10/1</td> <td>10B1</td> <td>01.08.2020</td> <td>31.07.2021</td> <td>ein Eintrag -</td> <td>.E</td> | 2 Otto                                                               | Hailie Melusine                                        | 09.06.2004 W        | Schule 1263    | 60488 Frank furt am  | IGS     | 10/1  | 10B1  | 01.08.2020    | 31.07.2021      | ein Eintrag -                     | .E    |
| 3       Nonenbroich       Justin Louis Jermain 21.03.2010       M Schule 513       60488 Frank furt am       G       04/1       040       01.08.2020       31.07.2021       Lemen         4       Bejaoui       Susanna       08.11.2009       W Schule 513       60488 Frank furt am       G       04/1       040       01.08.2019       31.07.2021       Lemen         5       Jestädt       Keth       11.11.2009       M Schule 513       60488 Frank furt am       G       04/1       040       01.08.2017       31.07.2021       Sprachheitförderung         6       Bejaoui       Susanna       08.11.2009       Schule 513       60488 Frank furt am       G       04/1       040       01.08.2017       31.07.2021       Sprachheitförderung         8       Jestädt       Keth       11.11.12.009       M Schule 513       60488 Frank furt am       G       04/1       040       01.08.2017       31.07.2021       Sprachheitförderung         5       Jestädt       Keth       11.11.2009       M Schule 529       60488 Frank furt am       G       04/1       40       01.08.2007       31.07.2021       Sprachheitförderung         9       Hofer       Johanná       0.80.12011       W Schule 529       60488 Frank furt am       G                                                                                                    | Schule 513 - 604                                                     | 188 Frankfurt am                                       | Main                |                |                      |         |       |       |               |                 |                                   |       |
| 4         Bejaoui         Susanna         08.11.2009         W Schule 513         60488 Frank furt am         6         04/1         040         01.08.2019         31.07.2021         Lemen           5         Jestädt         Keth         11.11.2009         M Schule 513         60488 Frank furt am         6         04/1         040         01.08.2017         31.07.2021         Lemen           6         Bejaoui         Susanna         06.11.2009         M Schule 513         60488 Frank furt am         6         04/1         040         01.08.2017         31.07.2021         Sprachheitörderung           7         Jestädt         Keth         11.11.2009         M Schule 513         60488 Frank furt am         6         04/1         040         01.08.2017         31.07.2021         Sprachheitörderung           8         Jestädt         Keth         11.11.2009         M Schule 513         60488 Frank furt am         6         04/1         040         10.08.2017         31.07.2021         Sprachheitörderung           Schule 529         60488 Frank furt am         6         04/1         4C         01.08.2020         31.07.2021         emotionale und soziale Entwicklung           10         Müler         Jayden Krish         23.12.2010         M Schule 529                                                                                                    | 3 Nonnenbroich                                                       | Justin Louis Jerm                                      | ain 21.03.2010 M    | Schule 513     | 60488 Frank furt am  | G       | 04/1  | 04D   | 01.08.2020    | 31.07.2021      | Lemen                             | IE    |
| 5         Jestädt         Keih         11.11.2009         M. Schule 513         60488 Frank furt am         6         04/1         040         01.08.2017         31.07.2021         Lemen           6         Bejaoui         Susanna         08.11.2009         M. Schule 513         60488 Frank furt am         6         04/1         040         01.08.2017         31.07.2021         Sprachheilförderung           7         Jestädt         Keih         11.11.2009         M. Schule 513         60488 Frank furt am         6         04/1         040         01.08.2002         31.07.2021         Sprachheilförderung           8         Jestädt         Keih         11.11.2009         M. Schule 513         60488 Frank furt am         6         04/1         040         01.08.2002         31.07.2021         Sprachheilförderung           8         Jestädt         Keih         11.11.2009         M. Schule 529         60488 Frank furt am         6         04/1         4C         01.08.2020         31.07.2021         emotionale und soziale Entwicklung           9         Hofer         Johanna5         08.01.2011         M. Schule 529         60488 Frank furt am         6         04/1         4C         01.08.2020         31.07.2021         emotionale und soziale Entwicklung                                                                                                    | 4 Bejaoui                                                            | Susanna                                                | 08.11.2009 W        | Schule 513     | 60488 Frank furt am  | G       | 04/1  | 04D   | 01.08.2019    | 31.07.2021      | Lemen                             | V     |
| 6         Bejaoui         Suxanna         08.11.2009         W Schule 513         60488 Frankfurtam         6         04/1         040         01.08.2020         31.07.2021         Sprachheitförderung           7         Jestädt         Keth         11.11.2009         M Schule 513         60488 Frankfurtam         6         04/1         040         01.08.2020         31.07.2021         Sprachheitförderung           8         Jestädt         Keth         11.11.2009         M Schule 513         60488 Frankfurtam         6         04/1         040         01.08.2020         31.07.2021         Sprachheitförderung           Schule 529         60488 Frankfurt am         G         04/1         040         01.08.2020         31.07.2021         sprachheitförderung           9         Hofer         Johanna5         08.01.2011         W Schule 529         60488 Frankfurt am         G         04/1         4C         01.08.2020         31.07.2021         emotionale und soziale Entwicklung           11         Loschek         Tobias         14.05.2010         M Schule 535         60488 Frankfurt am         G         01/1         4A         01.08.2020         31.07.2021         emotionale und soziale Entwicklung           12         Schader         Kyara Sophe         17.05.20                                                                                                    | 5 Jestädt                                                            | Keith                                                  | 11.11.2009 M        | Schule 513     | 60488 Frank furt am  | G       | 04/1  | 04D   | 01.08.2017    | 31.07.2021      | Lemen                             | V     |
| 7         Jestädt         Keith         11.11.2009         M Schule 513         60488 Frank furt am         G         04/1         04D         01.08.2020         31.07.2021         Sprachheißriderung           8         Jestädt         Keith         11.11.2009         M Schule 513         60488 Frank furt am         G         04/1         04D         01.08.2020         31.07.2021         Sprachheißriderung           Schule 529 - 60488         Frank furt am         G         04/1         4C         01.08.2017         31.07.2021         Sprachheißriderung           9         Höfr         Johanná         08.01.2011         W Schule 529         60488 Frank furt am         G         04/1         4C         01.08.2020         31.07.2021         emotionale und soziale Entwicklung           10         Müler         Jayden Krish         23.12.2010         M Schule 529         60488 Frank furt am         G         04/1         4C         01.08.2020         31.07.2021         emotionale und soziale Entwicklung           11         Loscheik         Tobias         1.05.2010         M Schule 529         60488 Frank furt am         G         04/1         4D         10.82.020         31.07.2021         emotionale und soziale Entwicklung           12         Schoder         Kyara Sophie<                                                                                                    | 6 Bejaoui                                                            | Susanna                                                | 08.11.2009 W        | Schule 513     | 60488 Frank furt am  | G       | 04/1  | 04D   | 01.08.2020    | 31.07.2021      | Sprachheilförderung               | 1     |
| 8 Jestădt         Keith         11.11.2009 M Schule 513         60488 Frank furt am         G         0.4/1         04D         01.08.2017         31.07.2021         Sprachheitförderung           Schule 529 - 60488 Frank furt am         Main                                                                                                    | 7 Jestädt                                                            | Keith                                                  | 11.11.2009 M        | Schule 513     | 60488 Frank furt am  | G       | 04/1  | 04D   | 01.08.2020    | 31.07.2021      | Sprachheilförderung               | 1     |
| Schule 529 - 60488 Frankfurt am Main           9 Hofer         Johanna5         08.01.2011 W. Schule 529         60488 Frankfurt am         G         0//1         4C         0.108.2020         31.07.2021         emotionale und soziale Entwicklung           10 Müller         Jayden Krish         23.12.2010 M. Schule 529         60488 Frankfurt am         G         0//1         4C         0.108.2020         31.07.2021         emotionale und soziale Entwicklung           11 Loschek         Tobias         14.05.2010 M. Schule 529         60488 Frankfurt am         G         0//1         4A         0.108.2020         31.07.2021         emotionale und soziale Entwicklung           12 Schader         Kyara Sophie         17.05.2014 W. Schule 535         60488 Frankfurt am         G         0/1/1         01.08.2020         31.07.2021         emotionale und soziale Entwicklung           12 Schader         Kyara Sophie         17.05.2014 W. Schule 535         60488 Frankfurt am         G         0/1/1         01.08.2020         31.07.2021         emotionale und soziale Entwicklung           13 Schmölcke         David         23.00.2013 M. Schule 845         60488 Frankfurt am         G         0/1/1         18         24.09.2020         31.07.2021         emotionale und soziale Entwicklung           14 Hähnichen         Rameez         0.3.40.2                                                                                                    | 8 Jestädt                                                            | Keith                                                  | 11.11.2009 M        | Schule 513     | 60488 Frank furt am  | G       | 04/1  | 04D   | 01.08.2017    | 31.07.2021      | Sprachheilförderung               | V     |
| 9 Hofer         Johanna5         08.01.2011         W Schule 529         60488 Frank furt am         G         0.4/1         4C         01.08.2020         31.07.2021         emotionale und soziale Entwicklung           10 Müller         Jayden Krish         23.12.2010         M Schule 529         60488 Frank furt am         G         0.4/1         4C         01.08.2020         31.07.2021         emotionale und soziale Entwicklung           11 Loschek         Tobias         14.05.2010         M Schule 529         60488 Frank furt am         G         0.4/1         4C         01.08.2020         31.07.2021         emotionale und soziale Entwicklung           Schule 535 - 60488         Frank furt am         G         0.4/1         4A         01.08.2020         31.07.2021         emotionale und soziale Entwicklung           12 Schale         Kspara Sophie         17.05.2014         W Schule 535         60488 Frank furt am         G         0.1/1         01.08.2020         31.07.2021         emotionale und soziale Entwicklung           Schule 845 - 60488         Frank furt am         G         0.1/1         0.10.8.2020         31.07.2021         emotionale und soziale Entwicklung           13 Schmicke         David         21.03.2013         M Schule 845         60488 Frank furt am         G         0.1/1         1a                                                                                                    | Schule 529 - 604                                                     | 188 Frankfurt am                                       | Main                |                |                      |         |       |       |               |                 |                                   |       |
| 10 Müller         Jayden Krish         23.12.2010         M Schule 529         60488 Frank furt am         G         0.4/1         4C         01.08.2020         31.07.2021         emotionale und soziale Entwicklung           11 Loschek         Tobias         14.05.2010         M Schule 529         60488 Frank furt am         G         0.4/1         4C         01.08.2020         31.07.2021         emotionale und soziale Entwicklung           Schule 535 - 60488 Frank furt am         Main         G         0.4/1         4A         01.08.2020         31.07.2021         emotionale und soziale Entwicklung           12 Schule 535 - 60488 Frank furt am         Kyara Sophie         17.05.2014         W Schule 535         60488 Frank furt am         G         01/1         01.08.2020         31.07.2021         emotionale und soziale Entwicklung           Schule 545 - 60488 Frank furt am         G         0.1/1         01.08.2020         31.07.2021         emotionale und soziale Entwicklung           Schule 545 - 60488 Frank furt am         G         0.1/1         17.08.2020         31.07.2021         emotionale und soziale Entwicklung           Schule 13 - 60488 Frank furt am         G         0.1/1         18         70.82.020         31.07.2021         emotionale und soziale Entwicklung           13 - Schmidicke         David         21.03.20                                                                                                    | 9 Hofer                                                              | Johanna5                                               | 08.01.2011 W        | Schule 529     | 60488 Frank furt am  | G       | 04/1  | 4C    | 01.08.2020    | 31.07.2021      | emotionale und soziale Entwicklun | ia V  |
| 11         Loschek         Tobias         14.05.2010         M Schule 529         60488 Frank furt am         G         0.4/1         44         01.08.2020         31.07.2021         Lemen           Schule 535 - 60488 Frank furt am         Main         6         04/1         44         01.08.2020         31.07.2021         Lemen           12         Schader         Kyara Sophie         17.05.2014         W Schule 535         60488 Frank furt am         G         01/1         01.08.2020         31.07.2021         emotionale und soziale Entwicklung           Schule 845 - 60488 Frank furt am         Main         G         01/1         01.08.2020         31.07.2021         emotionale und soziale Entwicklung           13         Schmolcke         David         21.03.2013         M Schule 845         60488 Frank furt am         G         01/1         1a         24.09.2020         31.07.2021         emotionale und soziale Entwicklung           14         Hahnichen         Rameez         03.04.2014         M Schule 845         60488 Frank furt am         G         01/1         1a         24.09.2020         31.07.2021         emotionale und soziale Entwicklung           15         Wagner         Henri Leonhard         23.10.2013         M Schule 845         60488 Frank furt am         G                                                                                                    | 10 Müller                                                            | Javden Krish                                           | 23.12.2010 M        | Schule 529     | 60488 Frank furt am  | G       | 04/1  | 4C    | 01.08.2020    | 31.07.2021      | emotionale und soziale Entwicklun | a V   |
| Schule 535 - 60488 Frankfurt am Main         12 Schader       Kyara Sophie       17.05.2014 W Schule 535       60488 Frankfurt am       G       01/1       01.4       01.08.2020       31.07.2021       emotionale und soziale Entwicklung         Schule 845 - 60488 Frankfurt am       Main         13 Schmölcke       David       21.03.2013 M Schule 845       60488 Frankfurt am       G       01/1       16       17.08.2020       31.07.2021       emotionale und soziale Entwicklung         14 Hähnichen       Rameez       03.04.2014 M Schule 845       60488 Frankfurt am       G       01/1       1a       24.09.2020       31.07.2021       emotionale und soziale Entwicklung         15 Wagner       Henri Leonhard       23.10.2013 M Schule 845       60488 Frankfurt am       G       01/1       1a       24.09.2020       31.07.2021       emotionale und soziale Entwicklung                                                                                                    | 11 Loschek                                                           | Tobias                                                 | 14.05.2010 M        | Schule 529     | 60488 Frank furt am  | G       | 04/1  | 4A    | 01.08.2020    | 31.07.2021      | Lemen                             | ν     |
| 12 Schader       Kyara Sophie       17.05.2014 W Schule 535       60488 Frankfurt am       6       01/1       01.08.2020       31.07.2021       emotionale und soziale Entwicklung         Schule 845 - 60488 Frankfurt am       Main         13 Schmölcke       David       21.03.2013 M Schule 845       60488 Frankfurt am       6       01/1       16       17.05.2020       31.07.2021       emotionale und soziale Entwicklung         14 Hähnichen       Rameez       03.04.2014 M Schule 845       60488 Frankfurt am       6       01/1       1a       24.09.2020       31.07.2021       emotionale und soziale Entwicklung         15 Wagner       Henri Leonhard       23.10.2013 M Schule 845       60488 Frankfurt am       6       01/1       1a       24.09.2020       31.07.2021       emotionale und soziale Entwicklung                                                                                                    | Schule 535 - 604                                                     | 188 Frankfurt am                                       | Main                |                |                      |         |       |       |               |                 |                                   |       |
| Schule 845 - 60488 Frankfurt am Main           13 Schmölcke         David         21.03.2013 M Schule 845         60488 Frankfurt am         G         01/1         1b         17.08.2020         31.07.2021         emotionale und soziale Entwicklung           14 Hähnichen         Rameez         03.04.2014 M Schule 845         60488 Frankfurt am         G         01/1         1a         24.09.2020         31.07.2021         emotionale und soziale Entwicklung           15 Wagner         Henri Leonhard         23.10.2013 M Schule 845         60488 Frankfurt am         G         01/1         1a         24.09.2020         31.07.2021         emotionale und soziale Entwicklung                                                                                                    | 12 Schader                                                           | Kyara Sophie                                           | 17.05.2014 W        | Schule 535     | 60488 Frank furt am  | G       | 01/1  | 01A   | 01.08.2020    | 31.07.2021      | emotionale und soziale Entwicklun | ig Vi |
| 13         Schmölcke         David         21.03.2013         M. Schule 845         60.488         Frank furt am         G         01/1         16         17.08.2020         31.07.2021         emotionale und soziale Entwicklung           14         Hähnlichen         Rameez         03.04.2014         M. Schule 845         60.488         Frank furt am         G         01/1         1a         24.09.2020         31.07.2021         emotionale und soziale Entwicklung           15         Wagner         Henri Leonhard         23.10.2013         M. Schule 845         60.488         Frank furt am         G         01/1         1a         24.09.2020         31.07.2021         emotionale und soziale Entwicklung                                                                                                    | Schule 845 - 604                                                     | 88 Frankfurt am                                        | Main                |                |                      |         |       |       |               |                 |                                   |       |
| 14 Hähnichen         Rameez         03.04.2014         M Schule 845         60488 Frank furt am         G         01/1         1a         24.09.2020         31.07.2021         emotionale und soziale Entwicklung           15         Wagner         Henri Leonhard         23.10.2013         M Schule 845         60488 Frank furt am         G         01/1         1a         24.09.2020         31.07.2021         emotionale und soziale Entwicklung           15         Wagner         Henri Leonhard         23.10.2013         M Schule 845         60488 Frank furt am         G         01/1         1a         24.09.2020         31.07.2021         emotionale und soziale Entwicklung                                                                                                    | 13 Schmölcke                                                         | David                                                  | 21.03.2013 M        | Schule 845     | 60488 Frank furt am  | G       | 01/1  | 1b    | 17.08.2020    | 31.07.2021      | emotionale und soziale Entwicklun | ig IE |
| 15 Wagner Henri Leonhard 23.10.2013 M Schule 845 60488 Frank furt am G 01/1 1a 24.09.2020 31.07.2021 emotionale und soziale Entwicklung                                                                                                    | 14 Hähnichen                                                         | Rameez                                                 | 03.04.2014 M        | Schule 845     | 60488 Frank furt am  | G       | 01/1  | 1a    | 24.09.2020    | 31.07.2021      | emotionale und soziale Entwicklun | g VI  |
|                                                                                                    | 15 Wagner                                                            | Henri Leonhard                                         | 23.10.2013 M        | Schule 845     | 60488 Frank furt am  | G       | 01/1  | 1a    | 24.09.2020    | 31.07.2021      | emotionale und soziale Entwicklun | g V   |
|                                                                                                    |                                                                      |                                                        |                     |                |                      |         |       |       |               |                 |                                   |       |

Abb. 36 Bericht: LUSD-Bericht – Sonderpädagogische Förderung – aussortierte Datensätze

# •

Tipp

Durch die Verwendung der Aussortierfunktion und des Berichtes SONDER-PÄDAGOGISCHE FÖRDERUNG – AUSSORTIERTE DATENSÄTZE können fehlerhafte Datensätze zur Sonderpädagogischen Förderung in einem komfortablen Arbeitsgang aussortiert, gedruckt und im nächsten Schritt an die Stammschulen zur Nachbearbeitung weitergegeben werden.

# 4 Aktualisierung der Datengrundlage

#### 4.1 Erneute Erstellung der Auswertungs-Datei

- 1. Erstellen Sie wie unter Kapitel 2.4 beschrieben eine neue Auswertungs-Datei.
- 2. Es wird empfohlen die Auswertungs-Datei in das für die BFZ-Auswertungen erstellte Verzeichnis zu **verschieben** oder im Download-Ordner zu belassen.

## 4.2 Neue Daten in BFZ-Tool einlesen

1. Öffnen Sie das BFZ-Tool und klicken Sie innerhalb der Hauptmaske oben rechts auf die Schaltfläche DATENGRUNDLAGE.

|    |                                                                                                  |                   |                                                                                  |                                                     |                                                                | LUS | D-Beric                     | :ht - Sonderpädagogische Förderung                                                                                                    | - Ver. 1.7    | 7.5 - Use                                                      | ermodu            | 15                                                                                                    |                                                                              |                                                                                                    |                                                                                      |          |
|----|--------------------------------------------------------------------------------------------------|-------------------|----------------------------------------------------------------------------------|-----------------------------------------------------|----------------------------------------------------------------|-----|-----------------------------|----------------------------------------------------------------------------------------------------|---------------|----------------------------------------------------------------|-------------------|----------------------------------------------------------------------------------------------------|------------------------------------------------------------------------------|----------------------------------------------------------------------------------------------------|--------------------------------------------------------------------------------------|----------|
| L  | USD <sup>Hessen</sup>                                                                            | shule B           |                                                                                  |                                                     |                                                                |     | Beri                        | icht - Sonderpädagogis<br>- filtern und sortiere                                                                                                 | che F         | örde                                                           | erung             | 9                                                                                                    |                                                                              | Da                                                                                                    | tengrundlage                                                                         | *        |
|    | FZ- FUIGEIS                                                                                      | LIUIC D           |                                                                                  |                                                     |                                                                |     |                             | Auswahl —                                                                                                    |               |                                                                |                   |                                                                                                    |                                                                              |                                                                                                    |                                                                                      |          |
|    | Stammschule                                                                                      |                   |                                                                                  |                                                     |                                                                | 18  | B/VM                        | Förderschwerpunkt                                                                                                    |               | SF                                                             |                   | Stufe                                                                                                    | Sortien                                                                      | ing                                                                                                    |                                                                                      | _        |
|    | - Alle -<br>Schule 115<br>Schule 1228<br>Schule 1263<br>Schule 1378<br>Schule 1584<br>Schule 513 |                   | 60488 Fran<br>60488 Fran<br>60488 Fran<br>60488 Fran<br>60488 Fran<br>60488 Fran | kfurt a<br>kfurt a<br>kfurt a<br>kfurt a<br>kfurt a | am Main<br>am Main<br>am Main<br>am Main<br>am Main<br>am Main | ^   | Alle -<br>K.Eint<br>B<br>VM | Alle -<br>- Kein Eintrag -<br>FS emotionale und soziale Entwic<br>FS Hören<br>FS körperliche und motorische En<br>FS Lernen<br>FS Sehbehinderung | klun<br>twicl | Alle -<br>BFSM/B<br>G<br>GFLX<br>IGS<br>NDHS/P<br>NDHS/S<br>VG | 8ÜRW/<br>'S<br>61 | <ul> <li>Alle -</li> <li>-/1</li> <li>00/1</li> <li>01/1</li> <li>02/1</li> <li>03/1</li> <li>04/1</li> </ul> | Stamms     Stamms     Stamms     Stufe, N     Name, S     Fördera     Überbl | chule, Förderschwerpunkt, Förders<br>chule, Name, Förderschwerpunkt, F<br>ame, Stammschule, Förderschwerp<br>ute, Förderschwerpunkt, Förderar<br>rt, Förderschwerpunkt, Stammschu<br>ick nach Stammschule und Fö | rt, Name<br>örderart<br>unkt, Förderart<br>t, Stammschule<br>e, Name<br>derschwerpur | ×<br>akt |
|    |                                                                                                  |                   |                                                                                  |                                                     |                                                                |     |                             |                                                                                                    |               |                                                                |                   | Förderze                                                                                                    | eitraum –                                                                    |                                                                                                    |                                                                                      | aus.     |
|    | Nachname                                                                                         | Vorname           | GebDat.                                                                          | M/W                                                 | Stammschule                                                    |     |                             | Ort - Stammschule                                                                                                    | SF            | Stufe                                                          | KL                | von                                                                                                    | bis                                                                          | Förderschwerpunkt                                                                                                    | Förderar                                                                             | i sort.  |
| 1  | Caldaras                                                                                         | Sarah             | 11.08.2011                                                                       | W                                                   | Schule 115                                                     |     |                             | 60488 Frankfurt am Main                                                                                                    | G             | 03/1                                                           | 03a               | 01.08.2020                                                                                                    | 19.11.202                                                                    | ) FS Lernen                                                                                                    | IB                                                                                   |          |
| 2  | Mutaafi                                                                                          | Onursal           | 13.03.2007                                                                       | M                                                   | Schule 1228                                                    |     |                             | 60488 Frankfurt am Main                                                                                                    | VDHS/S        | -/1                                                            | IKL 3             | 03.08.2020                                                                                                    | 31.07.202                                                                    | 1 - Kein Eintrag -                                                                                                    | K.Eint                                                                               |          |
| 3  | Glowka                                                                                           | Charlotte Johanna | 07.04.2006                                                                       | W                                                   | Schule 1228                                                    |     |                             | 60488 Frankfurt am Main                                                                                                    | IGS           | 09/1                                                           | 09A               | 03.08.2020                                                                                                    | 31.07.202                                                                    | 1 FS emotionale und soziale Entwic                                                                                                    | klung IB                                                                             |          |
| 4  | Maul                                                                                             | Noah Maximilian   | 11.04.2008                                                                       | M                                                   | Schule 1228                                                    |     |                             | 60488 Frankfurt am Main                                                                                                    | IGS           | 06/1                                                           | 06G               | 03.08.2020                                                                                                    | 31.07.202                                                                    | 1 FS emotionale und soziale Entwic                                                                                                    | klung IB                                                                             |          |
| 5  | Schmidt                                                                                          | Arda Taha         | 31.10.2008                                                                       | M                                                   | Schule 1228                                                    |     |                             | 60488 Frankfurt am Main                                                                                                    | IGS           | 06/1                                                           | 06A               | 03.08.2020                                                                                                    | 31.07.202                                                                    | 1 FS emotionale und soziale Entwic                                                                                                    | klung IB                                                                             |          |
| 6  | Tsegaye                                                                                          | Nils              | 30.06.2008                                                                       | M                                                   | Schule 1228                                                    |     |                             | 60488 Frankfurt am Main                                                                                                    | IGS           | 07/1                                                           | 078               | 03.08.2020                                                                                                    | 31.07.202                                                                    | 1 FS emotionale und soziale Entwic                                                                                                    | klung IB                                                                             |          |
| 1  | Akdag                                                                                            | Alwin Sebastian   | 29.10.2007                                                                       | M                                                   | Schule 1228                                                    |     |                             | 60488 Frankfurt am Main                                                                                                    | IGS           | 06/1                                                           | 06F               | 03.08.2020                                                                                                    | 31.07.202                                                                    | 1 FS emotionale und soziale Entwic                                                                                                    | klung VM                                                                             |          |
| 8  | Alamri                                                                                           | Leon5             | 07.02.2008                                                                       | M                                                   | Schule 1228                                                    |     |                             | 60488 Frankfurt am Main                                                                                                    | IGS           | 07/1                                                           | 07A               | 03.08.2020                                                                                                    | 31.07.202                                                                    | FS emotionale und soziale Entwic                                                                                                    | klung VM                                                                             |          |
| 9  | Budimir                                                                                          | Jens              | 06.05.2005                                                                       | M                                                   | Schule 1228                                                    |     |                             | 60488 Frankfurt am Main                                                                                                    | IGS           | 08/1                                                           | 08C               | 03.08.2020                                                                                                    | 31.07.202                                                                    | FS emotionale und soziale Entwic                                                                                                    | klung VM                                                                             |          |
| 10 | Dadt                                                                                             | Simon 1           | 30.10.2005                                                                       | M                                                   | Schule 1228                                                    |     |                             | 60488 Frankfurt am Main                                                                                                    | IGS           | 09/1                                                           | 09C               | 03.08.2020                                                                                                    | 31.07.202                                                                    | FS emotionale und soziale Entwic                                                                                                    | klung VM                                                                             |          |
| 11 | Dike                                                                                             | Mika Rafael       | 10.04.2009                                                                       | M                                                   | Schule 1228                                                    |     |                             | 60488 Frankfurt am Main                                                                                                    | IGS           | 06/1                                                           | 06G               | 03.08.2020                                                                                                    | 31.07.202                                                                    | FS emotionale und soziale Entwic                                                                                                    | klung VM                                                                             | Г        |
| 12 | Filbrich                                                                                         | Patrick           | 03.05.2005                                                                       | M                                                   | Schule 1228                                                    |     |                             | 60488 Frankfurt am Main                                                                                                    | IGS           | 09/1                                                           | 09H               | 03.08.2020                                                                                                    | 31.07.202                                                                    | FS emotionale und soziale Entwic                                                                                                    | klung VM                                                                             |          |
| 13 | Geb                                                                                              | Tom               | 01.11.2007                                                                       | M                                                   | Schule 1228                                                    |     |                             | 60488 Frankfurt am Main                                                                                                    | IGS           | 07/1                                                           | 07A               | 03.08.2020                                                                                                    | 31.07.202                                                                    | FS emotionale und soziale Entwic                                                                                                    | klung VM                                                                             |          |
| 14 | Günther                                                                                          | Mohamed-Rayan     | 31.10.2007                                                                       | M                                                   | Schule 1228                                                    |     |                             | 60488 Frankfurt am Main                                                                                                    | IGS           | 07/1                                                           | 07E               | 03.08.2020                                                                                                    | 31.07.202                                                                    | FS emotionale und soziale Entwic                                                                                                    | klung VM                                                                             |          |
| 15 | Hajrizi                                                                                          | Alexander         | 16.02.2006                                                                       | M                                                   | Schule 1228                                                    |     |                             | 60488 Frankfurt am Main                                                                                                    | IGS           | 09/1                                                           | 09E               | 03.08.2020                                                                                                    | 31.07.202                                                                    | FS emotionale und soziale Entwic                                                                                                    | klung VM                                                                             |          |
| 16 | Hardies                                                                                          | Valentino         | 09.07.2009                                                                       | M                                                   | Schule 1228                                                    |     |                             | 60488 Frankfurt am Main                                                                                                    | IGS           | 06/1                                                           | 06E               | 03.08.2020                                                                                                    | 31.07.202                                                                    | FS emotionale und soziale Entwic                                                                                                    | klung VM                                                                             | Г        |
| 17 | Hauptmann                                                                                        | Yannic            | 29.06.2008                                                                       | M                                                   | Schule 1228                                                    |     |                             | 60488 Frankfurt am Main                                                                                                    | IGS           | 06/1                                                           | 06D               | 03.08.2020                                                                                                    | 31.07.202                                                                    | 1 FS emotionale und soziale Entwic                                                                                                    | klung VM                                                                             | Г        |
| 18 | Jäger                                                                                            | Jasmin            | 01.03.2009                                                                       | W                                                   | Schule 1228                                                    |     |                             | 60488 Frankfurt am Main                                                                                                    | IGS           | 06/1                                                           | 06A               | 03.08.2020                                                                                                    | 31.07.202                                                                    | 1 FS emotionale und soziale Entwic                                                                                                    | klung VM                                                                             | Г        |
| 19 | Kappus                                                                                           | Diego             | 03.05.2006                                                                       | M                                                   | Schule 1228                                                    |     |                             | 60488 Frankfurt am Main                                                                                                    | IGS           | 08/1                                                           | 08G               | 03.08.2020                                                                                                    | 31.07.202                                                                    | 1 FS emotionale und soziale Entwic                                                                                                    | klung VM                                                                             |          |
| 20 | Karbowinska                                                                                      | Ansley Louise     | 27.05.2009                                                                       | W                                                   | Schule 1228                                                    |     |                             | 60488 Frankfurt am Main                                                                                                    | IGS           | 06/1                                                           | 06F               | 03.08.2020                                                                                                    | 31.07.202                                                                    | 1 FS emotionale und soziale Entwic                                                                                                    | klung VM                                                                             | Г        |
| 21 | Maier                                                                                            | Loay              | 17.05.2006                                                                       | M                                                   | Schule 1228                                                    |     |                             | 60488 Frankfurt am Main                                                                                                    | IGS           | 08/1                                                           | 08D               | 03.08.2020                                                                                                    | 31.07.202                                                                    | FS emotionale und soziale Entwic                                                                                                    | klung VM                                                                             |          |
| 22 | Minetti                                                                                          | Artjom            | 26.10.2008                                                                       | М                                                   | Schule 1228                                                    |     |                             | 60488 Frankfurt am Main                                                                                                    | IGS           | 06/1                                                           | 06B               | 03.08.2020                                                                                                    | 31.07.202                                                                    | FS emotionale und soziale Entwic                                                                                                    | klung VM                                                                             | Г        |

#### Abb. 37 BFZ-Tool: Aktuelle LUSD-Daten einlesen

2. Es öffnet sich das Dialogfenster DATENGRUNDLAGE UND IMPORT. Klicken Sie auf die Schaltfläche NEUEN BERICHT IMPORTIEREN.

| USD <sup>Hessen</sup>  | Datengrundlage und Import                                            |
|------------------------|----------------------------------------------------------------------|
|                        | Informationen zur aktuellen Datengrundlage                           |
| Pfad Importdatei       |                                                                      |
| :\BFZ-Auswertungen\    | Sonderpädagogische_Förderung_(ohne_Ansprechpartner)_154814.xlsx      |
| atum Erstellung (in Ll | JSD erstellt)                                                        |
| 15.09.2022 15:44:39    |                                                                      |
| )atum letzter Zugriff  |                                                                      |
| 16.09.2022 11:44:27    |                                                                      |
| )atum letzte Änderung  |                                                                      |
| 15.09.2022 15:44:41    |                                                                      |
| )atum letzter Import   |                                                                      |
| 16.09.2022 12:18:34    |                                                                      |
|                        | Dateiprüfung erfolgreichl<br>Es wurde eine Originaldatei eingelesen. |
|                        | Import starten                                                       |
|                        | Neuen Bericht importieren                                            |

Abb. 38 BFZ-Tool: Dialogfenster Datengrundlage und Import

3. Es öffnet sich das DATEISUCHEN-FENSTER. Öffnen Sie im DATEISUCHEN-FENSTER das betreffende Verzeichnis und markieren Sie die im Vorfeld in der LUSD erstellte Datei. Klicken Sie auf OK, damit der Datenimport beginnen kann.

| Bitte wählen Sie eine Datei aus. |            |                                                                                                    |                                      |        |                     | ×                 |
|----------------------------------|------------|----------------------------------------------------------------------------------------------------|--------------------------------------|--------|---------------------|-------------------|
| ← → × ↑ 📘 → Dieser PC            | > Window   | s (L:) > BFZ-Auswertungen                                                                                                    | ~                                    | Ö      | 으 "BFZ-Auswe        | rtungen" durchs   |
| Organisieren 👻 🛛 Neuer Ordne     | r          |                                                                                                    |                                      |        |                     | - 🔳 🕐             |
| > 🔮 Dokumente                    | ^          | Name                                                                                                    | ^                                    | Än     | derungsdatum        | Тур               |
| > 🕂 Downloads                    |            | Sonderpädagogische_Förderu                                                                                                    | ng_(ohne_Ansprechpartner)_150557.xls | ι 19.0 | 01.2021 08:38       | Microsoft Excel-A |
| > 🎝 Musik                        |            |                                                                                                    |                                      |        |                     |                   |
| > 📔 Videos                       |            |                                                                                                    |                                      |        |                     |                   |
| > 👳 H-Laufwerk (H:)              |            |                                                                                                    |                                      |        |                     |                   |
| > 👳 ZSD-Ablage (l:)              |            |                                                                                                    |                                      |        |                     |                   |
| > 👝 Windows (L:)                 |            |                                                                                                    |                                      |        |                     |                   |
| > 👳 PST-Laufwerk (P:)            |            |                                                                                                    |                                      |        |                     |                   |
| > 👳 Standort-Ablage (S:)         |            |                                                                                                    |                                      |        |                     |                   |
| > 👳 HKM-Ablage (W:)              |            |                                                                                                    |                                      |        |                     |                   |
| > 🌛 Netzwerk                     |            |                                                                                                    |                                      |        |                     |                   |
|                                  | ¥ -        | < Comparison of the second second sec |                                      |        |                     | >                 |
| Dateiname:                       | Sonderpäda | gogische_Förderung_(ohne_Anspred                                                                                                    | hpartner)_150557.xlsx                | ~      | Excel-Datei (*.xlsx | ) ~               |
|                                  |            |                                                                                                    | т                                    | ools 🔻 | ОК                  | Abbrechen         |

Abb. 39 Windows Dateiexplorer: Datei zum Einlesen auswählen

- 4. Nach dem Einleseprozess (Import des Berichtes SONDERPÄDAGOGISCHEN FÖRDERUNG OHNE ANSPRECHPARTNER) werden die Daten in der Hauptmaske automatisch aktualisiert. Das Dialogfenster DATENGRUNDLAGE UND IMPORT ist noch geöffnet und zeigt nun die Informationen des aktuell eingelesenen Berichtes an. Wenn der Import erfolgreich war, erscheint in roter Schrift die Meldung: Dateiprüfung erfolgreich! Es wurde eine Originaldatei eingelesen.
- 5. Klicken sie auf die Schalfläche SCHLIEßEN, um mit der Auswertung mit neuen Daten fortzufahren.

| LUSD <sup>Hessen</sup>  | Datengrundlage und Import                                      |            |
|-------------------------|----------------------------------------------------------------|------------|
|                         | Informationen zur aktuellen Datengrundlage                     |            |
|                         | momatorer zar akteren batergranatige                           |            |
| Pfad Importdatei        | andernödagagische Förderung (ahne Ananrachnetter) 164914 vlav  |            |
| L.\DrZ-Auswentungen\S   | onderpadagogische_Forderung_(onne_Ansprechpartner)_154614.xisx |            |
| Datum Erstellung (in LU | SD erstellt)                                                   |            |
| 15.09.2022 15:44:39     |                                                                |            |
| Datum letzter Zugriff   |                                                                |            |
| 16.09.2022 11:44:27     |                                                                |            |
| Datum letzte Änderung   |                                                                |            |
| 15.09.2022 15:44:41     |                                                                |            |
| Datum letzter Import    |                                                                |            |
| 16.09.2022 12:18:34     |                                                                |            |
|                         |                                                                |            |
|                         | Dateinriifung erfolgreicht                                     |            |
|                         | Es wurde eine Originaldatei eingelesen.                        |            |
|                         |                                                                |            |
|                         | Import starten                                                 |            |
|                         |                                                                |            |
|                         | Neuen Bericht importieren                                      |            |
|                         |                                                                |            |
|                         | Sc                                                             | chließen 🗅 |

Abb. 40 BFZ-Tool: Informationen des aktuell eingelesenen Berichtes

6. Die Liste wurde automatisch aktualisiert. Beginnen Sie nun mit der Auswertung auf Grundlage neuer Daten.

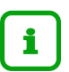

# Hinweis

Ein Neustart des BFZ-Tools ist nach dem Einlesen der LUSD-Datei im laufenden Betrieb nicht mehr notwendig. Die Hauptmaske wird automatisch auf Grundlage der neuen Datensätze aktualisiert.

Im BFZ-Tool werden durch den Einleseprozess die alten Daten durch die neuen überschrieben.

| Stufe         Softierung           Stufe         Softierung           Stufe         Softierung           Stammschue, Forderschwerpunkt, Forderschwerpunkt, Forderschwerpun                                                                                                    |
|----------------------------------------------------------------------------------------------------|
| Stufe         Softerung           A         ZAUE +<br>-<br>-<br>-<br>-<br>-<br>-<br>-<br>-<br>-<br>-<br>-<br>-<br>-<br>-<br>-<br>-<br>-<br>-<br>-                                                                                                    |
| Source         Source/Forderschwerpunkt, Förderart, Name           -         -         -         -         -         -         -         -         -         -         -         -         -         -         -         -         -         -         -         -         -         -         -         -         -         -         -         -         -         -         -         -         -         -         -         -         -         -         -         -         -         -         -         -         -         -         -         -         -         -         -         -         -         -         -         -         -         -         -         -         -         -         -         -         -         -         -         -         -         -         -         -         -         -         -         -         -         -         -         -         -         -         -         -         -         -         -         -         -         -         -         -         -         -         -         -         -         -         -         -         -         -<                                                                                                    |
| Alles A Miles A Miles A M |
|                                                                                                    |
| - Förderzeitraum - aus                                                                                                    |
| von bis Förderschwerpunkt Förderart sort                                                                                                    |
| a 01.08.2020 19.11.2020 FS Lemen IB                                                                                                    |
| 3 03.08.2020 31.07.2021 - Kein Eintrag - K.Eintr                                                                                                    |
| A 03.08.2020 31.07.2021 FS emotionale und soziale Entwicklung IB                                                                                                    |
| G 03.08.2020 31.07.2021 FS emotionale und soziale Entwicklung IB                                                                                                    |
| A 03.08.2020 31.07.2021 FS emotionale und soziale Entwicklung IB                                                                                                    |
| 3 03.08.2020 31.07.2021 FS emotionale und soziale Entwicklung IB                                                                                                    |
| 03.08.2020 31.07.2021 FS emotionale und soziale Entwicklung VM                                                                                                    |
| VM C3.08.2020 31.07.2021 FS emotionale und soziale Entwicklung VM                                                                                                    |
| C 03.08.2020 31.07.2021 FS emotionale und soziale Entwicklung VM 🔽                                                                                                    |
| C 03.08.2020 31.07.2021 FS emotionale und soziale Entwicklung VM 🔽                                                                                                    |
| 03.08.2020 31.07.2021 FS emotionale und soziale Entwicklung VM 厂                                                                                                    |
| H 03.08.2020 31.07.2021 FS emotionale und soziale Entwicklung VM 厂                                                                                                    |
| VM C3.08.2020 31.07.2021 FS emotionale und soziale Entwicklung VM                                                                                                    |
| vicklung VM 🔽                                                                                                    |
|                                                                                                    |
| vicklung VM                                                                                                    |
| vicklung VM 🔽                                                                                                    |
| en sofort in der vicklung VM                                                                                                    |
| na vicklung VM 🗖                                                                                                    |
| vicklung VM                                                                                                    |
| vicklung VM F                                                                                                    |
| 03.08.2020 31.07.2021 FS emotionale und soziale Entwicklung VM                                                                                                    |
| 0 03.08.2020 31.07.2021 FS emotionale und soziale Entwicklung VM                                                                                                    |
| 3 03.08.2020 31.07.2021 FS emotionale und soziale Entwicklung VM                                                                                                    |
|                                                                                                    |
|                                                                                                    |

Abb. 41 BFZ-Tool: Aktuelle Daten nach erfolgreichem Einlesen der LUSD-Datei

# 5 Anhang

# 5.1 Berichtsmuster: Liste

|                                                                                                | Förderschule B                                                  |                |                                         |                                       |                         |        |          |      |            |             |                           |                           |         |
|------------------------------------------------------------------------------------------------|-----------------------------------------------------------------|----------------|-----------------------------------------|---------------------------------------|-------------------------|--------|----------|------|------------|-------------|---------------------------|---------------------------|---------|
| Stammschule:                                                                                   | - Alle                                                          |                |                                         |                                       |                         |        |          |      |            |             |                           |                           |         |
| B/VM:                                                                                          | - Alle -                                                        |                |                                         |                                       |                         |        |          |      |            |             |                           |                           |         |
| örderschwerpunkt:                                                                              | FS emotionale und s                                             | oziale Entwick | lung                                    |                                       |                         |        |          |      |            |             |                           |                           |         |
| schultorm:<br>Stufe:                                                                           | G<br>0.4/1                                                      |                |                                         |                                       |                         |        |          |      |            |             |                           |                           |         |
| Sortierung:                                                                                    | Stammschule, Name                                               | , Förderschw   | rpunkt, Förderart                       |                                       |                         |        |          |      |            |             |                           |                           | 04.0000 |
|                                                                                                |                                                                 |                |                                         |                                       |                         |        |          |      | Fördora    | n in a star | L                         | Druckdatum 03.            | 01.2022 |
| Nachname                                                                                       | Vorname                                                         | GebDat.m       | w Stammschule                           |                                       |                         | SF     | Stufe    | KL   | von        | bis         | Fördersch wei             | rpunkt                    | IB/VM   |
| 1 Schabbel                                                                                     | Janina-Madleen                                                  | 13.11.2009     | W Schule 1584                           |                                       | 60488 Frank furt am     | G      | 04/1     | 4a   | 01.08.2020 | 07.12.2020  | emotionale u              | ind soziale Entwickl      | ung IB  |
| 2 Nonnenbroich                                                                                 | Justin Louis Jermain                                            | 21.03.2010     | M Schule 513                            |                                       | 60488 Frankfurt am      | G      | 04/1     | 04D  | 01.08.2020 | 31.07.2021  | emotionale u              | ind soziale Entwick       | ung IB  |
| 3 Tolone                                                                                       | Fabian                                                          | 19.06.2011     | M Schule 513                            |                                       | 60488 Frankfurt am      | G      | 04/1     | 04C  | 01.08.2020 | 31.07.2021  | emotionale u              | ind soziale Entwick       | ung VM  |
| 4 Baschek                                                                                      | Lucas                                                           | 10.06.2010     | M Schule 529                            |                                       | 60488 Frankfurt am      | G      | 04/1     | 4B   | 01.08.2020 | 31.07.2021  | emotionale u              | ind soziale Entwickl      | ung VM  |
| 5 LOSCNEK                                                                                      | Loop Maurico                                                    | 14.05.2010     | M Schule 529                            |                                       | 60488 Frankfurt am      | G      | 04/1     | 4A   | 01.08.2020 | 31.07.2021  | emotionale u              | ind soziale Entwick       | ung VM  |
| 7 Demuth                                                                                       | Vincent John                                                    | 03.01.2011     | M Schule 529                            |                                       | 60496 Frankfurt am      | G      | 04/1     | 44   | 01.00.2020 | 31.07.2021  | emotionale u              | ind soziale Entwicki      | ung VM  |
| 8 Druckenbrodt                                                                                 | Ranhael                                                         | 19 01 2010     | M Schule 530                            |                                       | 60488 Frankfurt am      | G      | 04/1     |      | 01.08.2020 | 31 07 2021  | emotionale u              | ind soziale Entwick       | ung VM  |
| 9 Ohl                                                                                          | Kingston John                                                   | 29.05.2010     | M Schule 532                            |                                       | 60488 Frankfurt am      | G      | 04/1     | 04a  | 01.08.2020 | 31 07 2021  | emotionale u              | ind soziale Entwick       | ung VM  |
| 10 Mey                                                                                         | Marvin                                                          | 06 11 2011     | M Schule 845                            |                                       | 60488 Frankfurt am      | G      | 0.4/1    | 49   | 08 09 2020 | 31 07 2021  | emotionale u              | und soziale Entwick       | ung VM  |
|                                                                                                |                                                                 |                |                                         |                                       |                         |        |          |      |            |             |                           |                           |         |
| c <b>hule: - Alle</b> / För<br>örderschwerpunkt                                                | derart: - Alle - / Förd                                         | erschwerpu     | <b>ikt:FS emotiona</b> l<br>IB/VM       | e und soziale<br>Anz. Förd.           | Entwicklung / Schulf    | orm: G | / Stufe: | 04/1 |            |             |                           |                           |         |
| chule: - Alle / För<br>örderschwerpunkt<br>S emotionale und soz                                | derart: - Alle - / Förd<br>iale Entwicklung                     | erschwerpu     | <b>ikt: FS emotional</b><br>IB/VM<br>IB | e und soziale<br>Anz. Förd.<br>2      | Entwicklung / Schulf    | orm: G | / Stufe: | 04/1 |            |             | Summe                     | Summe                     |         |
| <b>chule: - Alle</b> / För<br>örderschwerpunkt<br>S emotionale und soz<br>S emotionale und soz | derart: - Alle - / Förd<br>iale Entwicklung<br>iale Entwicklung | erschwerpu     | nkt: FS emotional<br>IB/VM<br>IB<br>VM  | e und soziale<br>Anz. Förd.<br>2<br>8 | e Entwicklung / Schulfo | orm: G | / Stufe: | 04/1 |            | Fö          | Summe<br>rderungen:       | Summe<br>Schüler:         |         |
| chule: - Alle / För<br>örderschwerpunkt<br>S emotionale und soz<br>S emotionale und soz        | derart: - Alle - / Förd<br>iale Entwicklung<br>iale Entwicklung | erschwerpu     | nkt: FS emotional<br>IB/VM<br>IB<br>VM  | e und soziale<br>Anz. Förd.<br>2<br>8 | e Entwicklung / Schulfd | orm: G | / Stufe: | 04/1 |            | Fö          | Summe<br>rderungen:<br>10 | : Summe<br>Schüler:<br>10 |         |
| chule: - Alle / För<br>örderschwerpunkt<br>S emotionale und soz<br>S emotionale und soz        | derart: - Alle - / Förd<br>iale Entwicklung<br>iale Entwicklung | ers chwerpu    | ikt: FS emotional<br>IB/VM<br>IB<br>VM  | e und soziale<br>Anz. Förd.<br>2<br>8 | Entwicklung / Schulf    | orm: G | / Stufe: | 04/1 |            | Fö          | Summe<br>rderungen:<br>10 | Summe<br>Schüler:<br>10   |         |
| chule: - Alle / För<br>örderschwerpunkt<br>S emotionale und soz<br>S emotionale und soz        | derart: - Alle - / Förd<br>iale Entwicklung<br>iale Entwicklung | ers chwerpu    | kt: FS emotional<br>IB/VM<br>IB<br>VM   | e und soziale<br>Anz. Förd.<br>2<br>8 | e Entwicklung / Schulf  | orm: G | / Stufe: | 04/1 |            | Fö          | Summe<br>rderungen:<br>10 | Summe<br>Schüler:         |         |
| chule: - Alle / Förn<br>örderschwerpunkt<br>S emotionale und soz<br>S emotionale und soz       | derart: - Alle - / Förd<br>iale Entwicklung<br>iale Entwicklung | ers chwerpu    | IRT: FS emotional<br>IB/VM<br>IB<br>VM  | e und soziale<br>Anz. Förd.<br>2<br>8 | Entwicklung / Schulf    | om: G  | / Stufe: | 04/1 |            | Fö          | Summe<br>rderungen:<br>10 | Summe<br>Schüler:<br>10   |         |

#### Abb. 42 Berichtsmuster: Liste

# 5.2 Berichtsmuster: Liste gruppiert nach Schulen

| BFZ:                                                                                  | Förderschul                                                     | B                                                  |                                        |                      |        |          |      |                |                |                      |                     |      |
|---------------------------------------------------------------------------------------|-----------------------------------------------------------------|----------------------------------------------------|----------------------------------------|----------------------|--------|----------|------|----------------|----------------|----------------------|---------------------|------|
| Stammschule:<br>IB/VM:<br>Förderschwerpunkt:                                          | - Alle<br>- Alle -<br>FS emotionale u                           | nd soziale Entwicklung                             |                                        |                      |        |          |      |                |                |                      |                     |      |
| Schulform:                                                                            | G                                                               | <b>,</b>                                           |                                        |                      |        |          |      |                |                |                      |                     |      |
| Stufe:                                                                                | 01/1                                                            |                                                    |                                        |                      |        |          |      |                |                |                      |                     |      |
| Sortierung:                                                                           | Stammschule, N                                                  | ame, Förderschwerpunkt, Förderart                  |                                        |                      |        |          |      |                |                | Dri                  | uckdatum 03.01.2    | 2022 |
| Nachname                                                                              | Vorname                                                         | GebDat. m/w Stammschule                            |                                        |                      | SF     | Stufe    | KL   | Förderz<br>von | eitraum<br>bis | Förderschwerpu       | unkt I              | B/VN |
| Schule 528 - 604                                                                      | 88 Frankfurt ar                                                 | n Main                                             |                                        |                      |        |          |      |                |                |                      |                     |      |
| 1 Skrijelj                                                                            | Marcel                                                          | 13.06.2013 M Schule 528                            |                                        | 60488 Frank furt am  | G      | 01/1     | 01C  | 01.08.2020     | 31.07.202      | 1 emotionale und     | soziale Entwicklung | IB   |
| Schule 529 - 604                                                                      | 88 Frankfurt ar                                                 | n Main                                             |                                        |                      |        |          |      |                |                |                      |                     |      |
| 2 Blechschmidt                                                                        | Feliciano                                                       | 13.06.2013 M Schule 529                            |                                        | 60488 Frank furt am  | G      | 01/1     | 1B   | 01.08.2020     | 31.07.202      | 1 emotionale und     | soziale Entwicklung | VM   |
| 3 Lehmann                                                                             | E mily-E lane                                                   | 03.05.2013 W Schule 529                            |                                        | 60488 Frank furt am  | G      | 01/1     | 1A   | 01.08.2020     | 31.07.202      | 1 emotionale und     | soziale Entwicklung | VM   |
| 4 Lieberam                                                                            | Daniel                                                          | 23.04.2014 M Schule 529                            |                                        | 60488 Frank furt am  | G      | 01/1     | 1B   | 01.08.2020     | 31.07.202      | 1 emotionale und     | soziale Entwicklung | VM   |
| Schule 535 - 604                                                                      | 88 Frankfurt ar                                                 | n Main                                             |                                        |                      |        |          |      |                |                |                      |                     |      |
| 5 Abraham                                                                             | Leo                                                             | 12.07.2013 M Schule 535                            |                                        | 60488 Frank furt am  | G      | 01/1     | 01B  | 18.09.2020     | 31.07.202      | 1 emotionale und     | soziale Entwicklung | IB   |
| 6 Romano                                                                              | Tim                                                             | 17.11.2012 M Schule 535                            |                                        | 60488 Frank furt am  | G      | 01/1     | 01A  | 01.08.2020     | 31.07.202      | 1 emotionale und     | soziale Entwicklung | VM   |
| Schule 845 - 604                                                                      | 88 Frankfurt ar                                                 | n Main                                             |                                        |                      |        |          |      |                |                |                      |                     |      |
| 7 Sörries                                                                             | Paul                                                            | 09.04.2014 M Schule 845                            |                                        | 60488 Frank furt am  | G      | 01/1     | 1b   | 23.09.2020     | 31.07.202      | 1 emotionale und     | soziale Entwicklung | VM   |
| Schule: - Alle / Fö<br>örderschwerpunkt<br>S emotionale und so<br>S emotionale und so | irderart - Alle - / F<br>ziale Entwicklung<br>ziale Entwicklung | örderschwerpunkt: FS emotiona<br>IB/VM<br>IB<br>VM | le und soziale<br>Anz. Förd.<br>2<br>5 | Entwicklung / Schulf | orm: G | / Stufe: | 01/1 |                | F              | Summe<br>irderungen: | Summe<br>Schüler.   |      |
|                                                                                       |                                                                 |                                                    |                                        |                      |        |          |      |                |                | 7                    | 7                   |      |
|                                                                                       |                                                                 |                                                    |                                        |                      |        |          |      |                |                |                      |                     |      |

Abb. 43 Berichtsmuster: Liste gruppiert nach Schulen

# 5.3 Berichtsmuster: Summen der Schulen

|                                                                                                    | Sonderpädagogi                                                               | sche Förderu                                                 | ng - Summ                                              | en                          | wsp                  |           |
|----------------------------------------------------------------------------------------------------|------------------------------------------------------------------------------|--------------------------------------------------------------|--------------------------------------------------------|-----------------------------|----------------------|-----------|
| BFZ:<br>Stammschule:                                                                                                    | Förderschule<br>Schule 1228 - (                                              | • B<br>30488 Frankfurt am N                                  | lain                                                   |                             |                      |           |
|                                                                                                    |                                                                              |                                                              |                                                        | Druckd                      | latum 03.0           | 1.2       |
| Schule 1228 - 60                                                                                                    | 488 Frankfurt am Ma                                                          | ain                                                          |                                                        |                             | IB                   | ۷         |
|                                                                                                    | - Kein Eintrag -                                                             |                                                              |                                                        |                             |                      |           |
|                                                                                                    | FS emotionale u                                                              | nd soziale Entwick                                           | lung                                                   |                             | 4                    | - 2       |
|                                                                                                    | FS Hören                                                                     |                                                              |                                                        |                             |                      |           |
|                                                                                                    | FS körperliche u                                                             | nd motorische Entv                                           | wicklung                                               |                             |                      |           |
|                                                                                                    | FS Lernen                                                                    |                                                              |                                                        |                             | 15                   |           |
|                                                                                                    | FS Sprachheilför                                                             | rderung                                                      |                                                        |                             | 4                    |           |
| Summe IB / VM                                                                                                    |                                                                              |                                                              |                                                        |                             | 22                   |           |
|                                                                                                    |                                                                              |                                                              |                                                        |                             |                      |           |
| Zusammenfas sung al                                                                                                    | ller Summen:                                                                 |                                                              |                                                        |                             |                      |           |
| Zusamm enfas sung al<br>Förderschwerpunkt                                                                                                    | ller Summen:                                                                 | IB/VM                                                        | Anz. Förd.                                             |                             |                      |           |
| Zusammenfassung al<br>Förderschwerpunkt<br>- Kein Eintrag -                                                                                                    | ller Summen:                                                                 | IB/VM<br>- K.Eintr                                           | Anz. Förd.                                             | Summe                       | Summ                 | e         |
| Zusammenfassung al<br>Förderschwerpunkt<br>- Kein Eintrag -<br>FS emotionale und soz                                                                                                    | ller Summen:                                                                 | IB/VM<br>- K.Eintr<br>IB                                     | Anz. Förd.<br>1<br>4                                   | Summe<br>Förderungen:       | Summ<br>Schüle       | e<br>er:  |
| Zusammenfassung al<br>Förderschwerpunkt<br>- Kein Eintrag -<br>FS emotionale und soz<br>FS emotionale und soz                                                                                           | ller Summen:<br>iale Entwicklung<br>iale Entwicklung                         | IB/VM<br>- K.Eintr<br>IB<br>VM                               | Anz. Förd.<br>1<br>4<br>23                             | Summe<br>Förderungen:       | Summ<br>Schüle       | e<br>er:  |
| Zusammenfassung al<br>Förderschwerpunkt<br>- Kein Eintrag -<br>FS emotionale und soz<br>FS emotionale und soz<br>FS Hören<br>ES körendicke und mot                                                      | ller Summen:<br>iale Entwicklung<br>iale Entwicklung                         | IB/VM<br>- K.Eintr<br>IB<br>VM<br>VM                         | Anz. Förd.<br>1<br>4<br>23<br>1                        | Summe<br>Förderungen:       | Summ<br>Schüle       | ne<br>er: |
| Zusammenfassung al<br>Förderschwerpunkt<br>- Kein Eintrag -<br>FS emotionale und soz<br>FS emotionale und soz<br>FS Hören<br>FS körperliche und mot<br>FS Lernen                                        | ller Summen:<br>iale Entwicklung<br>iale Entwicklung<br>torische Entwicklung | IB/VM<br>- K.Eintr<br>IB<br>VM<br>VM<br>VM<br>VM             | Anz. Förd.<br>1<br>4<br>23<br>1<br>1<br>15             | Summe<br>Förderungen:<br>97 | Summ<br>Schüle<br>88 | ne<br>er: |
| Zusammenfassung al<br>Förderschwerpunkt<br>- Kein Eintrag -<br>FS emotionale und soz<br>FS emotionale und soz<br>FS Hören<br>FS körperliche und mot<br>FS Lernen<br>FS Lernen                           | ller Summen:<br>iale Entwicklung<br>iale Entwicklung<br>torische Entwicklung | IB/VM<br>- K.Eintr<br>IB<br>VM<br>VM<br>VM<br>IB<br>VM       | Anz. Förd.<br>1<br>4<br>23<br>1<br>1<br>15<br>45       | Summe<br>Förderungen:<br>97 | Summ<br>Schüle<br>88 | ne<br>er: |
| Zusammenfassung al<br>Förderschwerpunkt<br>- Kein Eintrag -<br>FS emotionale und soz<br>FS emotionale und soz<br>FS Hören<br>FS körperliche und mot<br>FS Lernen<br>FS Lernen<br>FS Sprachheilförderung | ller Summen:<br>iale Entwicklung<br>iale Entwicklung<br>torische Entwicklung | IB/VM<br>- K.Eintr<br>IB<br>VM<br>VM<br>VM<br>IB<br>VM<br>IB | Anz. Förd.<br>1<br>4<br>23<br>1<br>1<br>15<br>45<br>45 | Summe<br>Förderungen:<br>97 | Summ<br>Schüle<br>88 | ne<br>er: |

#### Abb. 44 Berichtsmuster: Summen der Schulen

## 5.4 Berichtsmuster: Aussortierte Datensätze

| kt, Förderart, Name Druckdatum                                                                         | 03.01.2022   |
|----------------------------------------------------------------------------------------------------|--------------|
| Förderzeitraum                                                                                         |              |
| m/w Stammschule SF Stufe KL von bis Förderschwerpunkt                                                  | IB/VM        |
|                                                                                                    |              |
| M Schule 513 60488 Frank furt am G 04/1 04D 01.08.2020 31.07.2021 Lemen                                | IB           |
| W Schule 513 60488 Frankfurt am G 04/1 04D 01.08.2019 31.07.2021 Lemen                                 | VM           |
| M Schule 513 60488 Frankfurt am G 04/1 04D 01.08.2017 31.07.2021 Lemen                                 | VM           |
| W Schule 513 60488 Frank furt am G 04/1 04D 01.08.2020 31.07.2021 Sprachheilförderung                  | IB           |
| M Schule 513 60488 Frank furt am G 04/1 04D 01.08.2020 31.07.2021 Sprachheilförderung                  | IB           |
| M Schule 513 60488 Frank furt am G 04/1 04D 01.08.2017 31.07.2021 Sprachheilförderung                  | VM           |
|                                                                                                    |              |
| W Schule 529 60488 Frank furt am G 04/1 4C 01.08.2020 31.07.2021 emotionale und soziale Entre          | cklung VM    |
| M Schule 529 60488 Frankfurt am G 04/1 4C 01.08.2020 31.07.2021 emotionale und soziale Ent             | cklung VM    |
| M Schule 529 60488 Frankfurt am G 04/1 4A 01.08.2020 31.07.2021 Lemen                                  | VM           |
|                                                                                                    |              |
| W Schule 535 60488 Frank furt am G 01/1 01A 01.08.2020 31.07.2021 emotionale und soziale Entr          | cklung VM    |
|                                                                                                    |              |
| M Schule 845 60488 Frank furt am G 01/1 <sup>1b</sup> 17.08.2020 31.07.2021 emotionale und soziale Ent | cklung IB    |
| M Schule 845 60488 Frankfurt am G 01/1 1a 24.09.2020 31.07.2021 emotionale und soziale Ent             | cklung VM    |
| M Schule 845 60488 Frank furt am G 01/1 1a 24.09.2020 31.07.2021 emotionale und soziale Entr           | cklung VM    |
|                                                                                                    |              |
|                                                                                                    |              |
|                                                                                                    | eite 1 von 1 |

Abb. 45 Berichtsmuster: Aussortierte Datensätze